① メールアドレスとパスワードを入力しログイン

② 作業を行う「組織」を選択

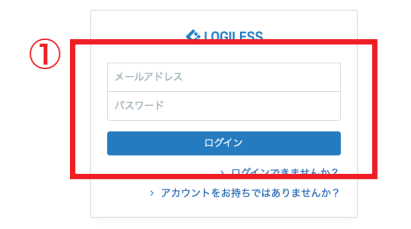

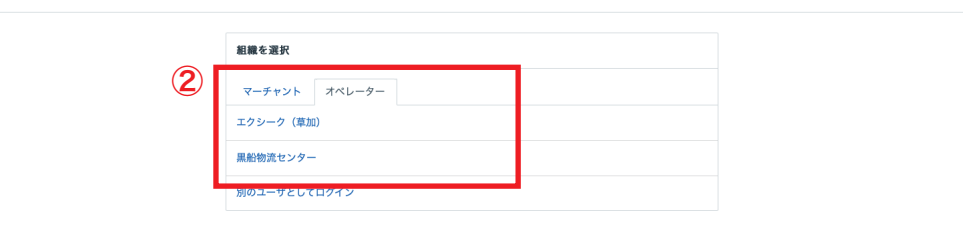

プロフィールとパスワード ログアウト

| LOGILESS                         |                    |                              |                         |                 |               |
|----------------------------------|--------------------|------------------------------|-------------------------|-----------------|---------------|
| 黒船物流センター ~<br><sup>黒船スタッフ2</sup> | マーチャントを選択          |                              | 3                       | -               |               |
| ダッシュボード                          | 確認待ち(95) 入金待ち(373) | 引当待ち(194) 出荷保留 出             | 荷待ち (2,821) 出荷作業中 (416) | 出荷済み サマリーを印刷    |               |
| 出荷                               |                    |                              |                         | -               |               |
| 在庫                               |                    | 出荷グループなし ~ すべて ~ の出荷         | 伝票(0件)を作業中              |                 |               |
| 商品マスタ                            | 4                  | まとめて処理 出荷順コードを生成             | Δ トータルビッキング Δ 出荷指数      | 「書 」」 納品書 > その他 |               |
| 履歴                               |                    | □ 作業手順                       |                         |                 |               |
| マーチャント                           |                    |                              |                         |                 |               |
| 設定                               |                    |                              |                         |                 |               |
|                                  |                    | キーワード                        | 出荷指示書特記事項               |                 |               |
|                                  |                    | 配送方法                         | 便種                      | 配送温度            | 代金引換          |
|                                  |                    | ·                            | Ý                       | ·               |               |
|                                  |                    | ○ 検索 詳細検索                    |                         |                 |               |
|                                  |                    | <b>検索条件</b> Shipping group:0 |                         |                 |               |
|                                  |                    |                              |                         |                 |               |
|                                  |                    | 出荷作業中                        |                         |                 | 全0件 / 0~0件目 1 |
|                                  |                    | ① 見つかりませんでした                 |                         |                 |               |

| LOGILESS              |                      |                      |                                             |
|-----------------------|----------------------|----------------------|---------------------------------------------|
| 黒船物流センター ><br>黒船スタッフ2 | ファストノット              |                      |                                             |
| ダッシュボード               | 確認待ち (60) 入金待ち (135) | 引当待ち(12) 出荷保         | 留 出荷待ち (1,258) 出荷作業中 (984) 出荷済み サマリーを印刷     |
| 出荷                    |                      |                      |                                             |
| 在庫                    |                      | ファストノット : 福井0228 BEL | MISEスリムウォーマーヤマト 🗸 すべて 🗸 の出荷伝票 (42件)を作業中 🖉 出 |
| 商品マスタ                 | 5                    | まとめて処理 出荷順コード        | を生成 📋 🎦 トータルピッキング 📋 🖸 尚南指示書 📋 🖸 納品書 📗 🗸 その他 |
| 履歴                    |                      | ₽₽ 作業手順              |                                             |
| マーチャント                |                      | ヤマト運輸 宅急便            | D トータルビッキング D 出資指示書 D 納品書 > その他             |
| 設定                    |                      | B2/B2クラウド            | & csvをダウンロード                                |
|                       |                      | ヤマト運輸 ネコポス           | △ トータルビッキング 〇 出荷指示書 〇 納品書 ~ その他             |
|                       |                      | B2/B2クラウド            | 县 CSVをダウンロード                                |
|                       |                      | 日本郵便 ゆうパック           | 🙆 トータルピッキング 🛛 凸 尚指示書 🔄 約品書 🔷 その他            |
|                       |                      | YouPackPrintR        | 丛 CSVをダウンロード                                |
|                       |                      |                      | 1                                           |
|                       |                      | キーワード                | 出疫指示書 特記事項                                  |
|                       |                      |                      |                                             |

配送方法

- ①サイドバーから「出荷」を選択
- ②「マーチャントを選択」から作業を行う販社様を選択
- ③「出荷作業中」を選択

④「出荷作業グループなし」をプルダウンし、伝票出しを行うグループを選択(★がついているグループは発行済み)

⑤「作業手順」欄内の配送方法が正しいか確認(グループ名に記載されている「佐川」→「佐川急便 飛脚宅配便」「ヤマト」→「ヤマト運輸 宅 急便」「ネコポス」→「ヤマト運輸 ネコポス」)

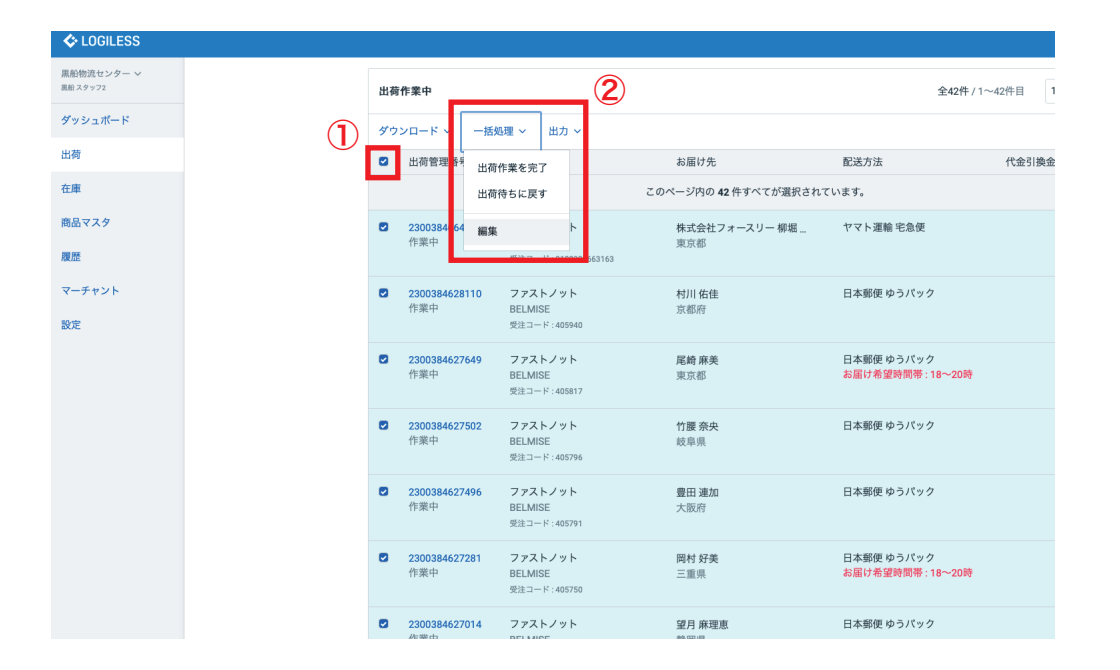

| LOGILESS              |                 |                                                    |
|-----------------------|-----------------|----------------------------------------------------|
| 黒船物流センター ~<br>黒船スタッフ2 | ← 確認待ち(60) 入金待ち | (135) 引当待ち (12) 出荷保留 出荷待ち (703) 出荷作業中 (1,539) 出荷済み |
| ダッシュボード               |                 | 出得伝票を更新                                            |
| 出荷                    |                 | <b>42件の出荷伝票</b> を更新します。                            |
| 在庫                    | 3               | 空側の項目は更新しません。                                      |
| 商品マスタ                 | 3               |                                                    |
| 履歴                    |                 | <ul> <li>         ・         ・         ・</li></ul>  |
| マーチャント                |                 | お届け希望日                                             |
| 設定                    |                 | 出病予定日                                              |
|                       |                 | □ 出荷予定日を削除する                                       |
|                       |                 | 新しい出荷グループに移動 既存の出荷グループに移動                          |
|                       |                 | 名前 ~                                               |
|                       | 3               | 確認のため、処理対象の位置を数字で入力してください。 ・                       |
|                       |                 | 件を処理                                               |
|                       |                 | 補定                                                 |

※ 配送方法の変更が必要な場合

①「出荷作業中」欄からチェックボックスにチェックを入れ全て選択

②「一括処理」をプルダウン「編集」を選択

③「配送方法」をプルダウンし正しい配送方法に変更、処理対象の「件 数」を入力し「確定」

| LOGILESS                           |                  |                           |                        |                                  |             |
|------------------------------------|------------------|---------------------------|------------------------|----------------------------------|-------------|
| エクシーク(草加) ~<br><sup>風船 スタッフ2</sup> | GRACE (EC)       |                           |                        |                                  |             |
| ダッシュボード                            | 確認待ち(12) 入金待ち 引き | 当待ち(1) 出荷保留 出荷待ち(28       | 3) 出荷作業中(216) 出荷済み     | サマリーを印刷                          |             |
| 出荷                                 |                  |                           |                        |                                  |             |
| 在庫                                 |                  | GRACE (5C) :★福井0228カートリッジ | 2オートラベラー ~ の出荷伝票(38件): | を作業中                             | <i>②</i> 出; |
| 商品マスタ                              |                  | まとめて処理 出荷順コードを生成          | D トータルビッキング D 出荷指示     | 書 四 納品書 > その他                    |             |
| 履歴                                 |                  | 🖓 作業手順                    | 3                      |                                  |             |
| マーチャント                             |                  | ヤマト運輸 ネコポス                | Δ トータルビッキング     Δ 出荷   | 指示書 四 納品書 ~ その他                  |             |
| 設定                                 |                  | B2/B2クラウド                 | 品 CSVをダウンロード 企 CSVを    | epyja-k <b>4</b>                 |             |
|                                    |                  | 6                         |                        |                                  |             |
|                                    |                  | キーワード                     | 出荷指示書 特記事項             |                                  |             |
|                                    |                  |                           |                        |                                  |             |
|                                    |                  | 配送方法                      | 使禮                     | 配送温度                             | 代金引換        |
|                                    |                  | 伝票コード                     | 出荷管理番号                 | 海品コード                            |             |
|                                    |                  | 1行につき1件                   | 1行につき1件                |                                  |             |
|                                    |                  | 合計数量                      | 合計重量                   | 슴뫍                               | サイズ係数       |
|                                    |                  | M.F.                      | 以下以上                   | 以下                               | W.E         |
|                                    |                  |                           |                        | ALL THE F. L. MA. ANY AN APPLICA |             |

 
 Collectess
 出資金

 エクシーク (第四) ン ミニッフッス グソシュボード
 出資本

 グソシュボード
 出資本

 佐藤
 「マに、出資伝源に出資源コードが設定されている場合、上書さされます。 「ご パラーソリストをダウンロード」

 B品マスク
 山田田一・「その立いたらに、日田田和田田田一」」

 「ロー・「その立いたらに、日田田和田田田」」
 「「「」」」

 山田田一・「その立いたらに、日田田和田田田」」
 「「」」」

 山田田一・「その立いたらに、日田田和田田田」」
 「」」」

 山田田一・「その立いたらに、日田田和田田田」」
 「」」」」

設定

①「出荷順コードを生成」を選択

②「パターンリストをダウンロード」にチェックを入れ「確定」し「ダウンロード」

③ ダウンロードしたファイル (pdf) を編集し「グループ名」を記載 し印刷 (編集したファイルは上書き保存しない)

④「作業手順」欄内から「トータルピッキング」を選択し「ダウンロー ド」しファイル (pdf) を印刷

⑤「作業手順」欄内から「納品書」をダウンロードしファイル (pdf) を印刷

⑥「作業手順」欄内から「CSV をダウンロード」を選択、ファイル (csv)をダウンロード(エクスポート形式は「福井 代引き」を選択)

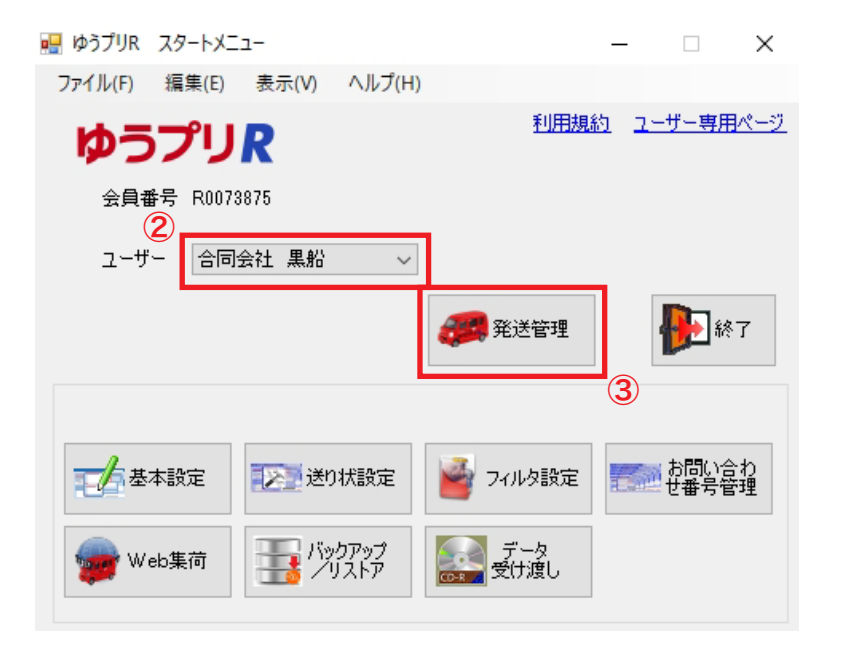

- 「ゆうパックプリント R」にて「ログイン」を選択
- ② ユーザーは「合同会社 黒船」を選択

③「発送管理」を選択

④ 発送予定データー覧から「ファイル取り込み」を選択

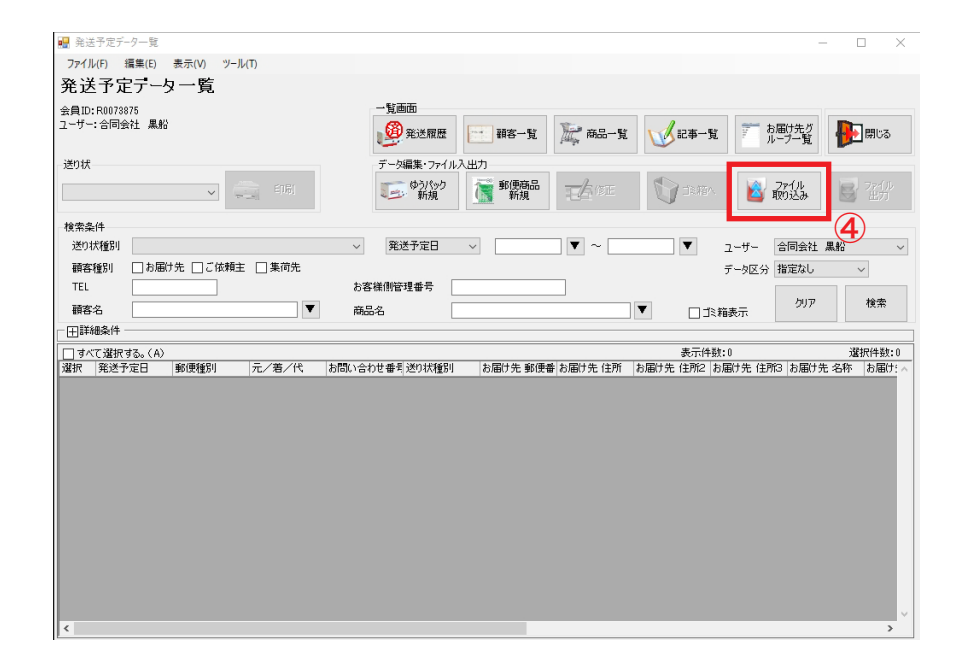

| 📟 発送予定データー覧                   |                                   |                  |         |          |          |          | - 🗆 🗙                      |
|-------------------------------|-----------------------------------|------------------|---------|----------|----------|----------|----------------------------|
| ファイル(F) 編集(E) 表示(V)           | ) ツール(T)                          |                  |         |          |          |          |                            |
| 発送予定データー                      | ė.                                |                  |         |          |          |          |                            |
| 会員ID:R0073875<br>고-ザ-:合同会社 黒船 | 💀 データ取込                           |                  | inte    |          | -        | • ×      | お届け先グ                      |
| 送り状                           | データ取込                             |                  |         |          |          |          | ルーブー覧                      |
|                               | - 会員ID:R00/38/6<br>- ユーザー:合同会社 黒射 | <sup>2</sup>     |         |          |          |          | ファイル 10 ファイル 取り込み 日本 エア    |
| 检带冬佳                          | 取込フィルタ選択                          |                  |         |          |          |          |                            |
| 送り状種別                         | EC発送                              |                  |         |          |          | $\sim$   | 合同会社 黒船 🗸 🗸                |
| 顧客種別 □ お届け先 □<br>TEL          |                                   |                  |         |          |          |          | <ul> <li>指定なし ~</li> </ul> |
| 顧客名                           | 発送予定日                             | 取込データ値           | $\sim$  |          | $\nabla$ |          | クリア 検索                     |
| 田詳細条件                         | 出荷期限日                             | 取込データ値           | $\sim$  |          | $\nabla$ |          |                            |
| □ すべて選択する。(A)                 | 到着期限日                             | 取込データ値           | $\sim$  |          | $\nabla$ |          | 選択件数:0                     |
| 選択 発送予定日 郵便種                  | 郵便種別                              | 設定に従う            | $\sim$  | ゆうパック    | $\sim$   |          | 9f3 お届け先 名称 お届け: ^         |
|                               | 保冷種別                              | 設定に従う            | $\sim$  | 保冷なし     | $\sim$   |          |                            |
|                               | 元/着払/代引                           | 設定に従う            | $\sim$  | 元払い      | $\sim$   |          |                            |
|                               | 書留/セキュリティ                         | 設定に従う            | $\sim$  | なし       | $\sim$   |          |                            |
|                               | 送り状種別                             | 設定に従う            | $\sim$  |          |          |          |                            |
|                               | 入力元パス C¥User                      | s¥001¥Desktop¥20 | 1512196 | პ/(უეcov | Trià     | 参照<br>戻る |                            |
| <                             |                                   |                  |         |          |          |          | × >                        |

| ■ 先达ナ疋ァーター覧                                                                |                                           | - 🗆 ×                                                                                     |
|----------------------------------------------------------------------------|-------------------------------------------|-------------------------------------------------------------------------------------------|
| ファイル(F) 編集(E) 表示(N                                                         | ) ツーJル(T)                                 |                                                                                           |
| 発送予定データー!                                                                  |                                           |                                                                                           |
| 会員ID:R0073875<br>ユーザー:合同会社 黒船                                              |                                           | お届け先グ                                                                                     |
| 送り状                                                                        | プータ取込<br>会員D: R07975<br>ユーザ € データ取込危機 × × | 77-1ル<br>取り込み 図 72-1ル                                                                     |
| 検索条件<br>述の状態列 → わ届分先 □<br>TEL ●<br>一田詳細条件<br>● すべて選択する。(A)<br>選択 第述予定日 郵便利 | type:                                     | 合同会社 黒船 →<br>指定なし →<br>グリア 検索           グリア 検索           道沢侍教:0           昭3 お扉げ先 名称 お届け: |

①「参照」からファイル(csv)を選択し「取込」
 ② 取り込めなかった件数がないことを確認し「閉じる」

| ファイル(F) 編                                         |                           |                     |             |              |                                |                               |                  |                        | -                           |                  |
|---------------------------------------------------|---------------------------|---------------------|-------------|--------------|--------------------------------|-------------------------------|------------------|------------------------|-----------------------------|------------------|
|                                                   | 集(E) 表示(V) ツー             | -JL(T)              |             |              |                                |                               |                  |                        |                             |                  |
| 羌达宁定                                              | テーター覧                     |                     |             |              |                                |                               |                  |                        |                             |                  |
| 会目ID: R007387                                     | 5                         |                     | 一覧画         | ido          |                                |                               |                  |                        |                             |                  |
| ユーザー: 合同会社                                        | 生 黒船                      |                     | <u>@</u>    | 発送履歴         | 翻客一覧                           | 麗 商品一覧                        | <b>W</b> 12#-!   | 11 T bl                | 副け先り                        | ▶ 閉じる            |
| 送り状                                               |                           |                     | データ         | 編集・ファイル入出    | 力                              |                               |                  |                        |                             |                  |
|                                                   | ~                         |                     | 1           | ゆうパック<br>新規  | 新規<br>新規                       | TAGE                          | The Co           | 🛛 📓 i                  | 77-176                      | )<br>79-()<br>出元 |
| 検索条件                                              |                           |                     | mery        | ×            |                                |                               |                  |                        |                             |                  |
| 达贝状種別                                             |                           |                     | ~ 知知        | * ア 2 日 ~    |                                |                               |                  | ユーザー                   | 合同会社 黒船                     |                  |
| 顧客種別                                              | お油げ光こ133期                 | 注 □果何先              | +           | 18 at 2      |                                | _                             |                  | データ区分                  | 指定なし                        | $\sim$           |
| TEL                                               |                           |                     | の各体的間。      | 12#5         |                                |                               | _                |                        | 507                         | 検索               |
| 顧客名                                               |                           |                     | 商品名         |              |                                |                               | • □ 1            | 1. 箱表示                 |                             |                  |
|                                                   |                           |                     |             |              |                                |                               |                  |                        |                             |                  |
| □ すべて選択す<br>(************************************ | る。(A)<br>空口 報(画編記)        | - 一善/徐              | お問い合わせ悪利    | 送的状態問題       | お居住失 郵価調                       | とお届け先 住所                      | 表示件<br>お届け先 住所2  |                        | ;<br>2 お尿け失 名称              | SERT(件数<br>お用)   |
|                                                   | ゆうパック                     | 代引き                 | 00000000000 | 22.247412.04 | 8280022                        | 栃木県小山市駅                       | F203             | 10/100/100/100/100/100 | 格村 紀子                       | 3-00             |
|                                                   | ゆうパック                     | 代引き                 |             |              | 3000052                        | 茨城県土浦市東                       |                  |                        | 吉田 美江                       | 3-00             |
|                                                   | 注日 郵便種別<br>ゆうパック<br>ゆうパック | 元/著/代<br>代引き<br>代引き | お問い合わせ番号    | 送り状種別        | お届け先 郵便番<br>3230022<br>3000052 | お届け先 住所<br>栃木県小山市駅<br>茨城県土浦市東 | お届け先 住所2<br>ド203 | お届け先 住所                | 3 お届け先 名称<br>樫村 紀子<br>吉田 美江 |                  |

| 🔜 発送                                      | 送予定デー   | ター覧          |         |          |     |          |             |                |                |                       |                       | _                                                                                                    |              |
|-------------------------------------------|---------|--------------|---------|----------|-----|----------|-------------|----------------|----------------|-----------------------|-----------------------|----------------------------------------------------------------------------------------------------|--------------|
| 771)                                      | ↓(F) ៖  | <b>肩集(E)</b> | 表示(V)   | ツール(T)   |     |          |             |                |                |                       |                       |                                                                                                    |              |
| 発送                                        | き予定     | テー           | 又一覧     |          |     |          |             |                |                |                       |                       |                                                                                                    |              |
| 会員ID                                      | :R00738 | 75           |         |          |     | 一覧回      | 90E0        |                |                |                       |                       |                                                                                                    |              |
| ユーザー                                      | ·: 合同会  | 社 黒船         |         |          |     | Ø        | 発送履歴        | 118一覧          | 麗 商品一覧         | 12#-                  | u Th                  | 6届け先グ                                                                                                    | <b>入 閉じる</b> |
| 送り状                                       |         |              |         |          |     | データ      | 編集・ファイノ     | 以出力            | _              | -                     |                       |                                                                                                    |              |
|                                           |         |              | ~       |          |     | and and  | ゆうパック<br>新規 | 100 郵便商品<br>新規 | <b>王</b> /2 修正 | 12.精                  | <ul> <li>▲</li> </ul> | ファイル取り込み                                                                                                    | אריד<br>נדש  |
| 検索条                                       | ŧ#      |              |         |          |     |          |             |                |                | 0                     |                       |                                                                                                    |              |
| 送り                                        | 状種別     |              |         |          |     | ~ 発う     | 送予定日        | ~              | ▼ ~ _          | <b>∠</b> <sub>▼</sub> | ユーザー                  | 合同会社 黒靴                                                                                                    | - v          |
| 顧客                                        | 種別      | □お風          | ナ先 □ご   | 依頼主 🗌 集荷 | i先  |          |             |                |                |                       | データ区分                 | 指定なし                                                                                                    | ~            |
| TEL                                       |         |              |         | ]        |     | お客様側管    | 理番号         |                |                |                       |                       |                                                                                                    |              |
| 顧客                                        | 洺       |              |         |          | ▼   | 商品名      | [           |                |                | <b>V</b>              | ミ箱表示                  | クリア                                                                                                    | 検索           |
| Ē⊞                                        | 細条件     |              |         |          |     |          |             |                |                |                       |                       |                                                                                                    |              |
| []]]]<br>]]]]]]]]]]]]]]]]]]]]]]]]]]]]]]]] | て選択す    | 13。(A)       |         |          |     |          |             |                |                | 表示的                   | - 数:2                 |                                                                                                    | 選択件数:2       |
| 選択                                        | 発送予     | 定日           | 郵便種別    | 元/若/     | 代 ; | お問い合わせ番号 | 送り状種別       | お届け先 郵便        | 番 お届け先 住所      | お届け先 住所2              | お届け先 住所               | 13 お届け先 名                                                                                                    | 称 お届け: ^     |
|                                           |         |              | ゆうハック   | 代引き      |     |          |             | 3280022        | 栃木県小山市駅        | 1-203                 |                       | 松村 紀子     木田 茶江     ホ     ホ | 3-0001       |
|                                           |         |              | \$27.22 | 17518    |     |          |             | 3000052        | 炊服県土浦市風        |                       |                       | 「古田 美江                                                                                                    | 8-0002       |
|                                           |         |              |         |          |     |          |             |                |                |                       |                       |                                                                                                    |              |
|                                           |         |              |         |          |     |          |             |                |                |                       |                       |                                                                                                    |              |
|                                           |         |              |         |          |     |          |             |                |                |                       |                       |                                                                                                    |              |
|                                           |         |              |         |          |     |          |             |                |                |                       |                       |                                                                                                    |              |
|                                           |         |              |         |          |     |          |             |                |                |                       |                       |                                                                                                    |              |
|                                           |         |              |         |          |     |          |             |                |                |                       |                       |                                                                                                    |              |
|                                           |         |              |         |          |     |          |             |                |                |                       |                       |                                                                                                    |              |
|                                           |         |              |         |          |     |          |             |                |                |                       |                       |                                                                                                    |              |
|                                           |         |              |         |          |     |          |             |                |                |                       |                       |                                                                                                    |              |
|                                           |         |              |         |          |     |          |             |                |                |                       |                       |                                                                                                    |              |
|                                           |         |              |         |          |     |          |             |                |                |                       |                       |                                                                                                    | ~ ~          |
|                                           |         |              |         |          |     |          |             |                |                |                       |                       |                                                                                                    |              |

※ 取り込んだファイルにエラーがあり、リストが赤くなっている場合
① 赤くなっているリストにチェックを入れる
②「修正」を選択

| ユーザー: お                                                                                                    |                                                                                                    |                                                                                                    |                                                                                                    | ┌ テンフレート ───                                                                                                    | li                                                                                                    | 選択中 1/2                                                                                                    |
|----------------------------------------------------------------------------------------------------|----------------------------------------------------------------------------------------------------|----------------------------------------------------------------------------------------------------|----------------------------------------------------------------------------------------------------|----------------------------------------------------------------------------------------------------|----------------------------------------------------------------------------------------------------|----------------------------------------------------------------------------------------------------|
|                                                                                                    | 詞会社 黒船                                                                                                    |                                                                                                    |                                                                                                    | 標準                                                                                                    |                                                                                                    | 新新た モード4                                                                                                    |
| 一日尾項博報                                                                                                    |                                                                                                    |                                                                                                    |                                                                                                    |                                                                                                    |                                                                                                    |                                                                                                    |
| 受付日                                                                                                    | 2022/03/08                                                                                                    | 発送予定日時                                                                                                    | ▼ ○午前                                                                                                    | <ul> <li>午後</li> <li>出荷期限日</li> </ul>                                                                                                    | ▼ 到着期限日                                                                                                    | <b>•</b>                                                                                                    |
| お客様側管理                                                                                                    | 皇番号 2300390392128                                                                                                    | 受注番号                                                                                                    | お問い合                                                                                                    | わせ番号                                                                                                    | 代表お問い合わせ番号                                                                                                    |                                                                                                    |
| 日種別                                                                                                    |                                                                                                    |                                                                                                    |                                                                                                    |                                                                                                    |                                                                                                    |                                                                                                    |
| 元/著払/付                                                                                                    | 切 ○元払 ○着払                                                                                                    | <ul> <li>代引</li> <li>セキュリティ</li> </ul>                                                                                                    | ●なし ○あり 損害要償額                                                                                                    | 重量 ⑧なし 〇で                                                                                                    | 50 送り状種別 (新)代引シート                                                                                                    | (一般·通常)(10042 、                                                                                                    |
| 一口代引情報                                                                                                    |                                                                                                    |                                                                                                    |                                                                                                    |                                                                                                    |                                                                                                    |                                                                                                    |
| (P-0-2109-0-8                                                                                                    | 13 484 49-9-2109-2                                                                                                    | 53856                                                                                                    | (#F 0 )#@@\$55                                                                                                    | 19 4 04 (洋本千米線) 990 )                                                                                                    |                                                                                                    | (#2 l=25                                                                                                    |
| ※消費税金額                                                                                                    | 類は代引関連設定マスタで                                                                                                    | 「設定した税率で貧出。 異                                                                                                    | れた 0 たまま研<br>なる場合は、適宜修正願います                                                                                                    | 10,404 (Call Totter 220 )                                                                                                    |                                                                                                    | 1 49 180.4                                                                                                    |
| - 日空港・ゴル                                                                                                    | フ・スキー                                                                                                    |                                                                                                    |                                                                                                    |                                                                                                    |                                                                                                    |                                                                                                    |
| 空港利用                                                                                                    | ●なし ○あり                                                                                                    | 空港・カウンター名                                                                                                    |                                                                                                    |                                                                                                    | ▽ 利用便名                                                                                                    |                                                                                                    |
| 1.5740-                                                                                                    |                                                                                                    | ブレー・搭乗日                                                                                                    | ▼ 7k-                                                                                                    | ・搭乗時間 シカラブ本教                                                                                                    | 復路集荷日                                                                                                    | V                                                                                                    |
|                                                                                                    | 180 V                                                                                                    | , , , , , , , , , , , , , , , , , , ,                                                                                                    |                                                                                                    |                                                                                                    |                                                                                                    |                                                                                                    |
| □お届け先グ                                                                                                    | ハループ                                                                                                    |                                                                                                    |                                                                                                    |                                                                                                    |                                                                                                    |                                                                                                    |
| お届け先グル                                                                                                    | ープコード                                                                                                    |                                                                                                    |                                                                                                    |                                                                                                    |                                                                                                    |                                                                                                    |
| 日お届け先                                                                                                    |                                                                                                    |                                                                                                    |                                                                                                    | 日ご依頼主                                                                                                    |                                                                                                    |                                                                                                    |
| お届け先コー                                                                                                    | 4                                                                                                    | 顧客データ参照                                                                                                    |                                                                                                    | ご依頼主コード                                                                                                    | 顧客データ参照                                                                                                    |                                                                                                    |
| 電話番号                                                                                                    | 08034905061                                                                                                    |                                                                                                    |                                                                                                    | 電話番号 0345650016                                                                                                    |                                                                                                    |                                                                                                    |
| 郵便番号                                                                                                    | 323-0022 〒→付ま                                                                                                    | E所 住所→〒 住所選                                                                                                    | 択 履歴検索                                                                                                    | 郵便番号 <mark>340-0022</mark>                                                                                                    | 〒→住所 住所違初                                                                                                    | र                                                                                                    |
| 住所                                                                                                    | 栃木県小山市駅東通                                                                                                    | 0 3-38-21 スタンフォー                                                                                                    | (4公務長 01_00_00                                                                                                    | 住所 埼玉県草加市                                                                                                    | <b>頼崎5−5−22</b>                                                                                                    |                                                                                                    |
|                                                                                                    | F203                                                                                                    |                                                                                                    | 11.万量亏 32-30-00<br>配達店名 小山廊便局                                                                                                    |                                                                                                    |                                                                                                    | 差出于定局<br>福井中止郵価局                                                                                                    |
|                                                                                                    |                                                                                                    |                                                                                                    | acteria . Lanavicovi                                                                                                    |                                                                                                    |                                                                                                    | 10071775002/0                                                                                                    |
| お届け先名                                                                                                    | 樫村 紀子<br>8-0001                                                                                                    |                                                                                                    |                                                                                                    | ご依頼主名 Lupinege (黒)                                                                                                    | 「維)                                                                                                    |                                                                                                    |
| 1-17817                                                                                                    | 3-0001                                                                                                    |                                                                                                    | ▲ ✓                                                                                                    |                                                                                                    |                                                                                                    |                                                                                                    |
|                                                                                                    |                                                                                                    | 10.00                                                                                                    | 110 4 97                                                                                                    | x-117FDX                                                                                                    |                                                                                                    |                                                                                                    |
| 一般面の                                                                                                    |                                                                                                    | 15000                                                                                                    | nr wwr                                                                                                    | お届け完了メール 💿 不要                                                                                                    | ○ 必要                                                                                                    |                                                                                                    |
| 90132/47 (10) /                                                                                                    |                                                                                                    | 2要<br>                                                                                                    | ~ <del>~~</del> ~~ <del>~</del>                                                                                                    |                                                                                                    |                                                                                                    | _                                                                                                    |
| E7                                                                                                    | (hora)                                                                                                    |                                                                                                    | And A                                                                                                    | 1400                                                                                                    | 這結合結                                                                                                    |                                                                                                    |
|                                                                                                    |                                                                                                    |                                                                                                    |                                                                                                    |                                                                                                    |                                                                                                    |                                                                                                    |
| 🚽 発送予定データ                                                                                                    | 7一覧                                                                                                    |                                                                                                    |                                                                                                    |                                                                                                    |                                                                                                    | - 0                                                                                                    |
| ファイル(F) 編                                                                                                    | ;集(E) 表示(V) ツール                                                                                                    | ↓(T)                                                                                                    |                                                                                                    |                                                                                                    |                                                                                                    |                                                                                                    |
|                                                                                                    |                                                                                                    |                                                                                                    |                                                                                                    |                                                                                                    |                                                                                                    |                                                                                                    |
| 発送予定                                                                                                    | テーター覧                                                                                                    |                                                                                                    |                                                                                                    |                                                                                                    |                                                                                                    |                                                                                                    |
| 発送予定<br><sub>金員ID:R007887</sub>                                                                                                    | データー覧<br>5                                                                                                    |                                                                                                    | 一覧画面                                                                                                    |                                                                                                    |                                                                                                    |                                                                                                    |
| 発送予定<br>会員ID:R007387<br>ユーザー: 合同会社                                                                                                    | データ一覧<br><sup>5</sup><br>± 黒船                                                                                                    |                                                                                                    |                                                                                                    |                                                                                                    |                                                                                                    | 町先り 原調問                                                                                                    |
| 発送予定<br><sub>会員ID: R007887</sub><br>ユーザー: 合同会社                                                                                                    | データ一覧<br>5<br>± <sup>黒船</sup>                                                                                                    | 5                                                                                                    | 一覧画面                                                                                                    | · 朝客一覧 ————————————————————————————————————                                                                                                    | →<br>記事一覧<br>派                                                                                                    | 副け先り<br>マー覧                                                                                                    |
| <b>発送予定</b><br><sub>会員ID: R007387</sub><br>ユーザー: 合同会社<br>送り状                                                                                                    | データ 一 覧<br>5<br>± 黒船                                                                                                    | 5                                                                                                    | ー覧画面<br>9<br>第<br>ジェク編集・ファイル入出                                                                                                    | · 群客一覧                                                                                                    | 10 10 10 10 10 10 10 10 10 10 10 10 10 1                                                                                                    | 副け先り<br>-ブー覧                                                                                                    |
| 発送予定<br>会員ID: R007887<br>ユーザー: 合同会社<br>送り状<br>(新)代引シート(                                                                                                    | データ 一覧<br>5<br>± 黒船                                                                                                    | <b>5</b>                                                                                                    | ー覧画面<br>データ編集・ファイル入出:<br>データ編集・ファイル入出:                                                                                                    | ● 鞘名一覧                                                                                                    |                                                                                                    |                                                                                                    |
| 発送予定<br><sub>会員ID</sub> : R007887<br>ユーザー: 合同会計<br>送0状<br>(新)代引シート(                                                                                                    | データ 一覧<br>5<br>± 黒船<br>- 絵・道常)(10(~~~~~~~~~~~~~~~~~~~~~~~~~~~~~~~~~~~                                                                                                    | <b>5</b>                                                                                                    | ー覧画面<br>発送履歴<br>データ編集・ファイル入出ス<br>での編集・ファイル入出ス                                                                                                    | · 顧客一覧 》 · · · · · · · · · · · · · · · · · ·                                                                                                    | RATE REAL                                                                                                    | 町先が<br>アー覧 伊田開<br>約23 23                                                                                                    |
| <b>発送予定</b><br><sub>会員ID: R007887</sub><br>ユーザー:合同会社<br>送り状<br>(新)代引シート(<br>検索条件                                                                                                    | データー覧<br>5<br>± 黒約<br>−殻・適茶)(10( ~                                                                                                    | <b>5</b>                                                                                                    | ー覧画面<br>第二方編集・ファイル入出2<br>第二方編集・ファイル入出2<br>第二方編集・プァイル入出2                                                                                                    | ● 報客一覧 2000 前品一覧<br>か<br>新使時品<br>新規 2000 修正                                                                                                    | <b>E E E E E E E E E E</b>                                                                                                    | 町先が<br>アー覧 伊田開<br>7714<br>1714<br>1237 24                                                                                                    |
| <ul> <li>発送予定</li> <li>会員ID: R007387</li> <li>ユーザー:合同会社</li> <li>送り状</li> <li>(新)代引シート(</li> <li>検索条件</li> <li>送り状種別</li> </ul>                                                                                                    | データ 一 覧<br>5<br>± 黒船<br>- 綾・道常)(10( 〜                                                                                                    | 5<br>En R                                                                                                    | - 覧画面<br>第2を展歴<br>デーケ編集・7ァイル入出ン<br>この<br>ロッパマク<br>新規<br>2<br>発送予定日 ✓                                                                                                    | <ul> <li>         · 新名一覧         · 新品一覧         · 新品一覧         · 新品一覧         · 新品         · 小         · 小         · 小</li></ul>                                                                 | <ul> <li>✓ 1246-52</li> <li>✓ 12180</li> <li>✓ 12-19-52</li> </ul>                                                                                                    | 町先り<br>フー覧<br>アイル<br>の込み<br>合同会社 黒船                                                                                                    |
| <ul> <li>発送予定</li> <li>会員10:R007887</li> <li>ユーザー:合同会社</li> <li>送り状</li> <li>(第)代目シート(</li> <li>検索条件</li> <li>送り状種別</li> <li>顧客種別</li> </ul>                                                                                                    | データ 一覧<br>5<br>± 黒粉<br>→絵・通常)(10( ~<br>」お届け先 □ご依頼1                                                                                                    | 印刷                                                                                                    | - 覧画面<br>● 発送原歴<br>デージ編集・ファイル入出<br>● ロシバマク<br>新規 2 2 2 2 2 2 2 2 2 2 2 2 2 2 2 2 2 2                                                                                                    |                                                                                                    |                                                                                                    | 助け先 グ<br>アプロ<br>アプロ<br>アプロ<br>アプロ<br>アプロ<br>アプロ<br>アプロ<br>アプロ                                                                                                    |
| <ul> <li>発送予定</li> <li>会員ID: R007887</li> <li>ユーザー: 合同会社</li> <li>逆D状</li> <li>(第)代引シート(</li> <li>検索条件</li> <li>逆の状態り [</li> <li>蒔客種別 [</li> <li>TEL [</li> </ul>                                                                                                    | データ 一覧<br>5<br>± 黒約<br>一般・遠称)(10(~<br>」お届け先 口ご依頼主                                                                                                    | 5<br>11<br>11<br>11<br>11<br>11<br>11<br>11<br>11<br>11<br>1                                                                                                    | - 覧面面     ジェンクローク     ジェンク     ジェン     ジェン     ジェン                                                                                                    | <ul> <li>         · 爾客一覧         · 前品一覧         · 前提一篇         · 前提一篇         · 前提一篇         · 前提         · 前提         · 「         · ~         · □         · ○         · ○         · ○</li></ul> | <ul> <li>● 記事一覧</li> <li>● 記事</li> <li>● 記事</li></ul>                                                                                                    | 町大学<br>アーディー<br>1912日<br>1912日<br>1912日<br>1912日<br>1912日<br>1913日<br>1913日<br>1915日<br>1915<br>1915 |
| <ul> <li>発送予定</li> <li>会員ID: R007887</li> <li>ユーザー: 合同会社</li> <li>送り状</li> <li>(第)代引シード(</li> <li>検索条件</li> <li>送り状種野」</li> <li>満客種別</li> <li>TEL</li> <li>顧客名</li> </ul>                                                                                                    | データ 一覧<br>5<br>t 黒船<br>一般:通常/(101 /<br>」お周げ先 □ご様相主                                                                                                    | 印刷<br>100<br>100<br>100<br>100<br>100<br>100<br>100<br>10                                                                                                    | - 11面面 - 12面面 - 21面面 - 21個面 - 21個a - 21個a - 21個a - 21個a - 21個a - 21個a - 21個a - 21個a - 21個a - 21個a - 21個a - 21個a - 21 - 21 - 21 - 21 - 21 - 21 - 21 - 21                                                                                                    | <ul> <li>         ·   ·   ·   ·   ·   ·   ·   ·</li></ul>                                                                                                    | <ul> <li>✓ 記事一覧</li> <li>✓ 記事一覧</li> <li>✓ 記事本</li> <li>✓ 記事本</li> <li>✓ 記事本</li> <li>✓ 二・サー<br/>データ区分</li> <li>✓ 二次編表示</li> </ul>                                                                                                    | 出け先 2<br>データ ● 一 開<br>につん<br>の込み 2<br>三 7<br>生<br>合同会社 単約<br>音面会社 単約<br>音面会社 単約<br>合同会社 単約<br>合同会社 単約<br>合同会社 単約                                                                                                    |
| <ul> <li>発送予定</li> <li>会員ID: R007387</li> <li>ユーザー: 合同会社</li> <li>送り状</li> <li>(第)代目シート(</li> <li>検索条件</li> <li>送り状種別</li> <li>(第合種別</li> <li>(下EL</li> <li>(新客名)</li> <li>(下EL</li> <li>(百音名)</li> <li>(百首編集件)</li> </ul>                                                                                                    | データ 一覧<br>5<br>t 黒彩<br>ー般:道明)(ユロ ~<br>」お願け先 □こ(6相日                                                                                                    | <b> </b>                                                                                                    | - 覧画面     ジー    ジー    ジー    ジー    ジーク編集・ファイル入出     マーク編集・ファイル入出     ジーク    ジーク    ジーク    シン(ワク)     ジー    ・     新規     ジーク    ジーク    ジーク    ジーク     ジーク    ジーク    ジーク     ジーク    ジーク    ジーク     ジーク    ジーク    ジーク     ジーク    ジーク     ジーク     ジーク     ジーク    ジーク     ジーク     ジーン     ジーク     ジーク     ジー     ジーク     ジーク                                                                                                    | <ul> <li>         報告一覧          新規      </li> <li>         新規         </li> <li>         新規         </li> <li>          新規      </li> </ul>                                                      | 記事一覧 が<br>お事一覧 が<br>記事一覧 で<br>が<br>記事一覧 で<br>の<br>の<br>の<br>の<br>の<br>の<br>の<br>の<br>の<br>の<br>の<br>の<br>の                                                                                                    |                                                                                                    |
| <ul> <li>発送予定</li> <li>会員LD: R007387</li> <li>ユーザー: 合同会社</li> <li>送り状</li> <li>(新)代引シート(</li> <li>検索条件</li> <li>送り状種別 [</li> <li>職客種別 [</li> <li>百名</li> <li>百日詳細条件</li> </ul>                                                                                                    | データ 一覧<br>5<br>± 里約<br>一般:道知(10) ~ ( ~ ( ~<br>) お願け先 □ご依頼日                                                                                                    | E 集前先                                                                                                    | - <u>り</u> 画面<br>ジー り<br>デージ編集・ファイル入出<br>- ジン(ワク<br>新規<br>-<br>発送予定日 ~<br>-<br>の<br>-<br>-<br>の<br>-<br>-<br>の<br>-<br>-<br>の<br>-<br>-<br>-<br>-<br>-<br>-<br>-<br>-<br>-<br>-                                                                                                    |                                                                                                    |                                                                                                    | 助けたグ<br>デー覧<br>でひん<br>についた。<br>を同会社 単約<br>各回会社 単約<br>各回会社 単約<br>多正なし<br>クリア<br>後<br>送<br>数件的名                                                                                                    |
| 発送予定<br>会員ID:R007887<br>ユーザー:合同会社<br>送り状<br>(第)代初シード(<br>検索条件<br>送り状種別 [<br>職客種別 [<br>TEL [<br>顧客名 [<br>田茸桃急供去]<br>対して選択さ                                                                                                    | データ 一覧<br>5<br>± 黒彩<br>→設:通常)(200 √<br>二 ご 依相主<br>5. (A)<br>8<br>■ 範囲観                                                                                                    | 印刷                                                                                                    | - 1g面面<br>データ画像、フィルス出<br>テーク編集・フィルス出<br>の新規<br>の新規<br>の<br>新規<br>の<br>の<br>新規<br>の<br>の<br>の<br>の<br>の<br>の<br>の<br>の<br>の<br>の<br>の<br>の<br>の                                                                                                    | <ul> <li>         ·          ·          ·</li></ul>                                                                                                    |                                                                                                    | 助先グ<br>デー覧<br>で1ル<br>の込み<br>をつまれ<br>参回会社 単約<br>参定なし<br>クリア<br>様<br>変現代<br>のの<br>しの<br>です<br>ま約                                                                                                    |
| 発送予定<br>会員ID:R807587<br>2-サー:合同会f<br>送り状<br>(師)代別シーK(<br>様素条件<br>送り状種別<br>福健別<br>TEL<br>回答4名<br>□<br>ごで着名名<br>□<br>ごで着名名<br>□<br>ごで着名名<br>□<br>ごで着名名<br>□<br>こで<br>「<br>こで<br>こ<br>し<br>、<br>で<br>い<br>て<br>の<br>で<br>の<br>で<br>い<br>の<br>で<br>い<br>で<br>い<br>で<br>い<br>で<br>い<br>で<br>い<br>で<br>い<br>で<br>い<br>で<br>い<br>で<br>い<br>で<br>い<br>で<br>い<br>で<br>い<br>の<br>で<br>い<br>い<br>い<br>い<br>い<br>で<br>い<br>い<br>い<br>い<br>い<br>い<br>で<br>い<br>で<br>い<br>で<br>い<br>つ<br>い<br>で<br>い<br>で<br>い<br>で<br>い<br>い<br>い<br>い<br>い<br>い<br>い<br>い<br>い<br>で<br>い<br>で<br>い<br>い<br>い<br>い<br>い<br>い<br>い<br>い<br>い<br>い<br>い<br>い<br>い                                                                                                    | データ 一覧<br>5<br>± 単称<br>- 絵·速用/(_0()<br>- 絵·速用/(_0())<br>- 絵·(本和日<br>- 絵/(本和日<br>- 絵/(本和日<br>- 絵/(本和日<br>- 絵/(本和日))<br>- 絵/(本和日))<br>- 絵/(本和日)<br>- 絵/(本和日))<br>- 絵/(本和日))<br>- 絵/(本和日))<br>- 絵/(本和日))<br>- 絵/(本和日))<br>- 絵/(本和日))<br>- 絵/(本和日))<br>- 絵/(本和日))<br>- 絵/(-))<br>- 絵/(-))<br>- 〇)<br>- 絵/(-))<br>- 〇)<br>- 〇)<br>- 〇)<br>- 〇)<br>- 〇)<br>- 〇)<br>- 〇)<br>-                                                                                                    | 印刷     「     「     第     ①     第     ①     第     ①     ①     】     ⑦     ⑦     ⑦     ⑦     ⑦     ⑦     ⑦     ⑦     ⑦     ⑦     ⑦     ⑦     ⑦     ⑦     ⑦     ⑦     ⑦     ⑦     ⑦     ⑦     ⑦     ⑦     ⑦     ⑦     ⑦     ⑦     ⑦     ⑦     ⑦     ⑦     ⑦     ⑦     ⑦     ⑦     ⑦     ⑦     ⑦     ⑦     ⑦     ⑦     ⑦     ⑦     ⑦     ⑦     ⑦     ⑦     ⑦     ⑦     ⑦     ⑦     ⑦     ⑦     ⑦     ⑦     ⑦     ⑦     ⑦     ⑦     ⑦     ⑦     ⑦     ⑦     ⑦     ⑦     ⑦     ⑦     ⑦     ⑦     ⑦     ⑦     ⑦     ⑦     ⑦     ⑦     ⑦     ⑦     ⑦     ⑦     ⑦     ⑦     ⑦     ⑦     ⑦     ⑦     ⑦     ⑦     ⑦     ⑦     ⑦     ⑦     ⑦     ⑦     ⑦     ⑦     ⑦     ⑦     ⑦     ⑦     ⑦     ⑦     ⑦     ⑦     ⑦     ⑦     ⑦     ⑦     ⑦     ⑦     ⑦     ⑦     ⑦     ⑦     ⑦     ⑦     ⑦     ⑦     ⑦     ⑦     ⑦     ⑦     ⑦     ⑦     ⑦     ⑦     ⑦     ⑦     ⑦     ⑦     ⑦     ⑦     ⑦     ⑦     ⑦     ⑦     ⑦     ⑦     ⑦     ⑦     ⑦     ⑦     ⑦     ⑦     ⑦     ⑦     ⑦     ⑦     ⑦     ⑦     ⑦     ⑦     ⑦     ⑦     ⑦     ⑦     ⑦     ⑦     ⑦     ⑦     ⑦     ⑦     ⑦     ⑦     ⑦     ⑦     ⑦     ⑦     ⑦     ⑦     ⑦     ⑦     ⑦     ⑦     ⑦     ⑦     ⑦     ⑦     ⑦     ⑦     ⑦     ⑦     ⑦     ⑦     ⑦     ⑦     ⑦     ⑦     ⑦     ⑦     ⑦     ⑦     ⑦     ⑦     ⑦     ⑦     ⑦     ⑦     ⑦     ⑦     ⑦     ⑦     ⑦     ⑦     ⑦     ⑦     ⑦     ⑦     ⑦     ⑦     ⑦     ⑦     ⑦     ⑦     ⑦     ⑦     ⑦     ⑦     ⑦     ⑦     ⑦     ⑦     ⑦     ⑦     ⑦     ⑦     ⑦     ⑦     ⑦     ⑦     ⑦     ⑦     ⑦     ⑦     ⑦     ⑦     ⑦     ⑦     ⑦     ⑦     ⑦     ⑦     ⑦     ⑦     ⑦     ⑦     ⑦     ⑦     ⑦     ⑦     ⑦     ⑦     ⑦     ⑦     ⑦     ⑦     ⑦     ⑦     ⑦     ⑦     ⑦     ⑦     ⑦     ⑦     ⑦     ⑦     ⑦     ⑦     ⑦     ⑦     ⑦     ⑦     ⑦     ⑦     ⑦     ⑦     ⑦     ⑦     ⑦     ⑦     ⑦     ⑦     ⑦     ⑦     ⑦     ⑦     ⑦     ⑦     ⑦     ⑦     ⑦     ⑦     ⑦     ⑦     ⑦     ⑦     ⑦     ⑦     ⑦     ⑦     ⑦     ⑦     ⑦     ⑦     ⑦     ⑦     ⑦     ⑦     ⑦     ⑦     ⑦     ⑦     ⑦     ⑦     ⑦     ⑦     ⑦     ⑦     ⑦     ⑦     ⑦     ⑦     ⑦     ⑦     ⑦     ⑦     ⑦     ⑦     ⑦     ⑦     ⑦   | - 11面面 - 11面面 - 11 - 11                                                                                                    | <ul> <li>         ·          ·          ·</li></ul>                                                                                                    | ビージン      ビージン     ビージン     ビージン     ビージン     ビージン     ビージン     ビージン     ドロジェ     ビージン     レージン     レージ     レージ     レージン     レージ     レージン     レージン     レー | おけたグ   アプーダ   アプーダ   アプーダ   アプーダ    アプーダ    アプーダ    アプーダ    アプーダ    アプーダ    アプーダ    アプーダ    アプーダ   アプーダ    アプーダ    アプーダ   アプーダ    アプーダ   アプーダ    アプーダ   アプーダ    アプーダ   アプーダ   アプーダ    アプーダ   アプーダ   アプーダ    アプーダ   アプーダ   アプーダ    アプーダ   アプーダ    アプーダ   アプーダ   アプーダ   アプーダ    アプーダ   アプーダ    アプーダ   アプーダ   アプーダ    アプーダ   アプーダ   アプーダ    アプーダ    アプーダ   アプーダ    アプーダ   アプーダ    アプーダ   アプーダ    アプーダ    アプーダ    アプーダ    アプーダ    アプーダ    アプーダ    アプーダ    アプーダ    アプーダ    アプー    アプーダ    アプーダ    アプーダ    アプーダ    アプーダ    アプーダ    アプーダ    アプーダ    アプーダ    アプーダ    アプーダ    アプーダ    アプーダ    アプーダ    アプーダ    アプーダ    アプーダ    アプーダ    アプーダ    アプーダ    アプーダ    アプーダ    アプーダ    アプーダ    アプーダ    アプーダ    アプー    アプー    アプー    アプー    アプー    アプー    アプー    アプー    アプー    アプー    アプー    アプー    アプー    アプー    アプー    アプー    アプー    アプー    アプー    アプー    アプー    アプー    アプー    アプー    アプー    アプー    アプー    アプー    アプー                                                                                                    |
| 発送予定<br>会員U:-R01787<br>ユーザー:合同会計<br>送り状<br>(第)代引りーK(<br>様本条件<br>送り状<br>種名種別<br>「<br>種名種別<br>「<br>町<br>ご<br>日<br>二<br>一<br>二<br>一<br>二<br>二<br>二<br>二<br>二<br>二<br>二<br>二<br>二<br>二<br>二<br>二<br>二                                                                                                    | データ 一覧<br>5<br>th 黒彩<br>ー校:道初)(ユロー<br>ー<br>市場時代日 二 ご依頼日<br>5。(A)<br>の(約)<br>(4)<br>(4)<br>(4)<br>(4)<br>(5)<br>(4)<br>(5)<br>(4)<br>(5)<br>(5)<br>(5)<br>(5)<br>(5)<br>(5)<br>(5)<br>(5)<br>(5)<br>(5                                                                                                    |                                                                                                    |                                                                                                    |                                                                                                    | ション・ション・ション・ション・ション・ション・ション・ション・ション・ション・                                                                                                    | 新学大学 (1) (1) (1) (1) (1) (1) (1) (1) (1) (1)                                                                                                    |
| 発送予定<br>会員む:Ra0787<br>ユーザー:合同会計<br>送り状<br>(術)代引りーK<br>様素条件<br>送り状形(引)ー<br>種名種別<br>正<br>正<br>一<br>工<br>単<br>ご<br>に<br>配<br>2<br>3<br>3<br>3<br>3<br>3<br>4<br>5<br>5<br>5<br>5<br>5<br>5<br>5<br>5<br>5<br>5<br>5<br>5<br>5                                                                                                    | データ 一覧<br>5<br>生 星彩<br>- 投 速初(1)(                                                                                                    | 印刷     「     「     「     「     「     「     「     「     「     「     「     」     「     」     「     」     「     」     「     」     「     」     」     「     」     」     「     」     」     」     」     」     」     」     」     」     」     」     」     」     」     」     」     」     」     」     」     」     」     」     」     」     」     」     」     」     」     」     」     」     」     」     」     」     」     」     」     」     」     」     」     」     」     」     」     」     」     」     」     」     」     」     」     」     」     」     」     」     」     」     」     」     」     」     」     」     」     」     」     」     」     」     」     」     」     」     」     」     」     」     」     」     」     」     」     」     」     」     」     」     」     」     」     」     」     」     」     」     」     」     」     」     」     」     」     」     」     」     」     」     」     」     」     」     」     」     」     」     」     」     」     」     」     」     」     」     」     」     」     」     」     」     」     」     」     」     」     」     」     」     」     」     」     」     」     」     」     」     」     」     」     」     」     」     」     」     」     」     」     」     」     」     」     」     」     」     」     」     」     」     」     」     」     」     」     」     」     」     」     」     」     」     」     」     」     」     」     」     」     」     」     」     」     」     」     」     」     」     」     」     」     」     」     」     」     」     」     」     」     」     」     」     」     」     」     」     」     」     」     」     」     」     」     」     」     」     」     」     」     」     」     」     』     」     』     」     』     」     』     』     』     』     』     』     』     』     』     』     』     』     』     』     』     』     』     』     』     』     』     』     』     』     』     』     』     』     』     』     』     』     』     』     』     』     』     』     』     』     』     』     』     』     』     』     』     』     』     』     』     』     』     』     』     』     』     』     』     』     』     』     』     』     』     』     』     』     』     』     』   | - 覧面面     ・     ・     ・     ・     ・     ・     ・     ・     ・     ・     ・     ・     ・     ・     ・     ・     ・     ・     ・     ・     ・     ・     ・     ・     ・     ・     ・     ・     ・     ・     ・     ・     ・     ・     ・     ・     ・     ・     ・     ・     ・     ・     ・     ・     ・     ・     ・     ・     ・     ・     ・     ・     ・     ・     ・     ・     ・     ・     ・     ・     ・     ・     ・     ・     ・     ・     ・     ・     ・     ・     ・     ・     ・     ・     ・     ・     ・     ・     ・     ・     ・     ・     ・     ・     ・     ・     ・     ・     ・     ・     ・     ・     ・     ・     ・     ・     ・     ・     ・      ・     ・      ・      ・      ・      ・      ・      ・      ・      ・      ・      ・      ・      ・      ・      ・      ・      ・      ・      ・      ・      ・      ・      ・      ・      ・      ・      ・      ・      ・      ・      ・      ・      ・      ・      ・      ・      ・      ・      ・      ・      ・      ・      ・      ・      ・      ・      ・      ・      ・      ・      ・      ・      ・      ・      ・      ・      ・      ・      ・      ・      ・      ・      ・      ・      ・      ・      ・      ・      ・      ・      ・      ・      ・      ・      ・      ・      ・      ・      ・      ・      ・      ・      ・      ・      ・      ・      ・      ・      ・      ・      ・      ・      ・      ・      ・      ・      ・      ・      ・      ・      ・      ・      ・      ・      ・      ・      ・      ・      ・      ・      ・      ・      ・      ・      ・      ・      ・      ・      ・      ・      ・      ・      ・      ・      ・      ・      ・      ・      ・      ・      ・      ・      ・      ・      ・      ・      ・      ・      ・      ・      ・      ・      ・      ・      ・      ・      ・      ・      ・      ・      ・      ・      ・      ・      ・      ・      ・      ・      ・      ・      ・      ・      ・      ・      ・     ・      ・      ・      ・      ・      ・      ・      ・      ・       ・      ・     ・      ・      ・       ・      ・      ・      ・      ・      ・      ・      ・      ・      ・      ・      ・      ・      ・      ・      ・      ・      ・       ・      ・      ・      ・         ・        ・                                                                                                    |                                                                                                    | このまた。   このまた。   このまた。 <p< td=""><td></td></p<>                                                                                                    |                                                                                                    |
| 発送予定<br>金負D: RA07487<br>通り状<br>「新代別ラーK(<br>(新代別ラーK(<br>様常条件)<br>逆い状態別  <br>確容値別 [<br>TEL [<br>確容名 [<br>□」詳細意件 -<br>」 すべて説明す。<br>▲<br>▲<br>▲<br>▲<br>▲<br>▲<br>▲<br>▲<br>▲<br>4<br>▲<br>4<br>▲<br>▲<br>4<br>▲<br>▲<br>4<br>▲ | データー覧<br>5<br>± 星彩<br>- 設:通知(2014)<br>- 設:通知(2014)<br>- 記:<br>- 記:<br>- |                                                                                                    | - 1g面面<br>ダー塩康のパルム出<br>マー海環をファイルム出<br>の新規<br>の新規<br>の<br>新規<br>の<br>の<br>の<br>の<br>の<br>の<br>の<br>の<br>の<br>の<br>の<br>の<br>の                                                                                                    | ● 額客一覧                                                                                                    | ション     記事一覧     ご 抗心       ション     コス市へ     ション       マーサー     マーサー       デーカ区分       マーカス       ション       ション <td>助先グ<br/>アプー支<br/>()<br/>()<br/>()<br/>()<br/>()<br/>()<br/>()<br/>()<br/>()<br/>()<br/>()<br/>()<br/>()</td>                                                                                                    | 助先グ<br>アプー支<br>()<br>()<br>()<br>()<br>()<br>()<br>()<br>()<br>()<br>()<br>()<br>()<br>()                                                                                                    |
| 発送予定<br>金負ED-RA07487<br>2→ザ→:合同会計<br>塗切状<br>(街)代別ラーK(<br>株本条件<br>逆切状観) [<br>裕客値)]<br>田詳細条件<br>□ すべて選択す。<br>図<br>■<br>二<br>一<br>二<br>二<br>二<br>二<br>二<br>二<br>二<br>二<br>二<br>二<br>二<br>二<br>二                                                                                                    | データ 一覧<br>5<br>± 星彩<br>- 松う単新)(100 ~<br>- 松う単新)(100 ~<br>- 松う単小)(100 ~<br>- 松う単小)(100 ~<br>- 松う単小)(100 ~<br>- 松う単小)(100 ~<br>- 松う単小)(100 ~<br>- 松う単小)(100 ~<br>- 松う単小)(100 ~<br>- 松う単小)(100 ~<br>- 松う単小)(100 ~<br>- 松う単小)(100 ~<br>- 松う単小)(100 ~<br>- 松う単小)(100 ~<br>- ペー)(100 ~<br>- ペー)(100 ~)(100 ~)(1                                                                                                    |                                                                                                    | - 11画面<br>● 2 支援歴歴<br>テーク編集・アナイル入出し<br>● ロンパック<br>新規<br>● 発送予定日 ~<br>● 発送予定日 ~<br>● 発送予定日 ~<br>● 名かせ書考 注のけ種別<br>【切り代319 - トく<br>《助け代319 - トく                                                                                                    | <ul> <li>         ・          ・          ・</li></ul>                                                                                                    | シロギーゼ     デ 抗応       ションドレージ     ションドレージ       ションドレージ     ションドレージ       ションド     ションドレージ       ションド     ションドレージ       ションド     ションドレージ       ションド     ションド       ションド     ションド       シ                                                                                                    |                                                                                                    |
| 発送予定<br>会員UD-R01787<br>ユーザー: 合同会計<br>送り状<br>(価)代別ワーK(<br>様本条件<br>送り状間別  <br>横容極別 [<br>正配名名[<br>田田詳細会名]<br>□ 寸水で選択す:<br>素<br>5                                                                                                    | データ 一覧<br>5<br>± 重約<br>- 校 道称)(_0.0 ~<br>- 校 道称)(_0.0 ~<br>- 校 (_0.0 ~<br>- 校 (_0.0 ~<br>- \phi))))))))))))))))))))))))))))))))))))                                                                                                    |                                                                                                    | - 11画面<br>・ 11画面<br>デーク編集・ファイル入出フ<br>・ ゆンパック<br>・ 発送予定日 →<br>や茶様創管理書号<br>応品名<br>合わせ書料送り状種別<br>(研)代表1シートく<br>(研)代表1シートく                                                                                                    |                                                                                                    | ション・ション・ション・ション・ション・ション・ション・ション・ション・ション・                                                                                                    | 时先グ<br>アー第<br>「アー第<br>「アー第<br>「アー第<br>「アー第<br>「アー第<br>「アー第<br>「アー第<br>「アー第<br>「アー第<br>「アー第<br>「アー第<br>「アー第<br>「アー<br>「アー第<br>「アー<br>「アー<br>「アー<br>「アー<br>「アー<br>「アー<br>「アー<br>「アー                                                                                                    |
| 発送予定<br>会員DFR07887<br>二サー:合同会社<br>送り状<br>(御)代初りーK(<br>秋茶条件<br>送り状税別<br>「御?代別9ーK(<br>秋茶条件<br>送り状税別<br>「面容名<br>「<br>四目編集件<br>」」すべる選択で、<br>雪<br>雪<br>雪<br>雪<br>雪<br>雪<br>雪<br>雪<br>雪<br>雪<br>雪<br>雪<br>雪                                                                                                    | データ 一覧<br>5<br>± 黒彩<br>→使:道第)(201 ←<br>→の悪け先 □ご依相主<br>5<br>5<br>6<br>0<br>0<br>0<br>0<br>0<br>0<br>0<br>0<br>0<br>0<br>0<br>0<br>0                                                                                                    | ① 即副     □     □     □     □     □     □     □     □     □     □     □     □     □     □     □     □     □     □     □     □     □     □     □     □     □     □     □     □     □     □     □     □     □     □     □     □     □     □     □     □     □     □     □     □     □     □     □     □     □     □     □     □     □     □     □     □     □     □     □     □     □     □     □     □     □     □     □     □     □     □     □     □     □     □     □     □     □     □     □     □     □     □     □     □     □     □     □     □     □     □     □     □     □     □     □     □     □     □     □     □     □     □     □     □     □     □     □     □     □     □     □     □     □     □     □     □     □     □     □     □     □     □     □     □     □     □     □     □     □     □     □     □     □     □     □     □     □     □     □     □     □     □     □     □     □     □     □     □     □     □     □     □     □     □     □     □     □     □     □     □     □     □     □     □     □     □     □     □     □     □     □     □     □     □     □     □     □     □     □     □     □     □     □     □     □     □     □     □     □     □     □     □     □     □     □     □     □     □     □     □     □     □     □     □     □     □     □     □     □     □     □     □     □     □     □     □     □     □     □     □     □     □     □     □     □     □     □     □     □     □     □     □     □     □     □     □     □     □     □     □     □     □     □     □     □     □     □     □     □     □     □     □     □     □     □     □     □     □     □     □     □     □     □     □     □     □     □     □     □     □     □     □     □     □     □     □     □     □     □     □     □     □     □     □     □     □     □     □     □     □     □     □     □     □     □     □     □     □     □     □     □     □     □     □     □     □     □     □     □     □     □     □     □     □     □     □     □     □     □     □     □     □     □     □     □     □     □     □     □     □     □     □     □     □     □     □     □     □     □ | - 19画面<br>- 9画面<br>テージ編集・ファイル入出:<br>- 0前役<br>- 20<br>- 20<br>- |                                                                                                    | ション     記事一覧     ご 約       ション     北市     ション       ション     ユーザー       デーク区分       ション     山田表示       麦元件数:2     お届け先 住所       お届け先 住所     お届け先 住所                                                                                                    |                                                                                                    |
| 発送予定<br>金負D:-R07887<br>遣り状<br>(物)代別ワーバ<br>(物)代別ワーバ<br>様常条件<br>逆り状観91<br>欄客値91<br>「TEL [<br>欄客名91<br>□ すべて選択す:<br>■<br>2<br>■                                                                                                    | データ 一覧<br>5<br>± 星彩<br>□お聞けた □こ休神田<br>000000<br>000000<br>(000000<br>(000000<br>(000000)                                                                                                    | <b>○</b><br>「<br>「<br>「<br>「<br>「<br>「<br>「<br>「<br>「<br>「<br>」<br>「<br>」<br>「<br>」<br>「<br>」<br>「<br>」<br>「<br>」<br>「<br>」<br>」<br>「<br>」<br>」<br>「<br>」<br>」<br>」<br>「<br>」<br>」<br>」<br>「<br>」<br>」<br>」<br>」<br>」<br>」<br>」<br>」<br>」<br>」<br>」<br>」<br>」                                                                                                    | - 1g画面<br>・ 1g画面<br>テータ編集・フィル入出<br>・ 1の編集・フィル入出<br>・ 1000 新規<br>・ 1000 新規<br>・ 1000 新聞<br>・ 1000 新聞<br>・ 1000 新<br>・ 1000 新聞<br>・ 1000 新聞<br>・ 1000 新聞                                                                                                    | <ul> <li>         ·          ·          ·</li></ul>                                                                                                    | <ul> <li>✓ 記事一覧</li> <li>✓ 記事一覧</li> <li>✓ 1未箱A</li> <li>✓ 1+</li> <li>✓ 1+<td></td></li></ul>                                                                                                    |                                                                                                    |
| 発送予定<br>金負担:-Ra07887<br>2→ザ→:合同会計<br>適切状<br>(価)代別シーバ<br>様常条件<br>逆切状種別<br>種著種別<br>(田詳細条件<br>○すべて激明する<br>をすべて激明する<br>●<br>・<br>・<br>・<br>・<br>・<br>・<br>・<br>・<br>・<br>・<br>・<br>・<br>・                                                                                                    | データー覧<br>5<br>± 星彩<br>- 絵う単新)(100 -<br>- 絵う単新)(100 -<br>- 絵う単新)(100 -<br>- 絵う単新)(100 -<br>- 絵の単新)<br>- 絵の<br>- 絵の<br>- 〇<br>- 〇<br>- 〇<br>- 〇<br>- 〇<br>- 〇<br>- 〇<br>- 〇                                                                                                    |                                                                                                    | - <u>19画面</u><br>データ編集・アナイルス出<br>デーク編集・アナイルス出<br>の 3/597<br>新規<br>学 発送予定日 ~<br>5客様側管理番号<br>9品名<br>合わせ番号 送り(元程別)<br>(初)代319 - K(<br>(初)代319 - K(                                                                                                    | <ul> <li>         ・          ・          ・</li></ul>                                                                                                    | ション     記事一覧     新       ション     北海へ     ション       ション     ユーザー       デーク区分目       ション     ユーザー       デーク区分目       ション       ション        ション <tr< td=""><td>HY大グ </td></tr<>                                                                                                    | HY大グ                                                                                                    |

※ 取り込んだファイルにエラーがあり、リストが赤くなっている場合
※ 以下の手順は「送り状種別」が空欄だった場合の修正方法
①「送り状種別」から「(新)代引きシート」を選択
② 修正が終わったら「登録」(2件以上ある場合は「連続登録」を選択し、それぞれ修正を行う)
③「戻る」を選択
④ 送り状を「(新)代引きシート」にする

⑤全てを選択し「印刷」

>

| 🖁 発送予定テーター覧                           |             |       |                           |                    |                                   | - 🗆 🗡                       |
|---------------------------------------|-------------|-------|---------------------------|--------------------|-----------------------------------|-----------------------------|
| ファイル(F) 編集(E)                         | 表示(V) ツール(  | (T)   |                           |                    |                                   |                             |
| 発送予定デー                                | ター覧         |       | 1                         |                    |                                   |                             |
| 2月10:R0073875<br>2〜ザー:合同会社 黒船         | 5           |       | <b>美国</b><br>第送履歴         | 1 翻客一覧             | : 📝 記事一覧 🏹 お届け                    | 先り 💽 閉じる                    |
| 送り状                                   |             |       | テージ編集・ファイル                | 人出力                |                                   |                             |
|                                       | ×           | E16)  | 「」「<br>「「「「「「」」<br>「「「」」」 | 1 新規 王人の王          | 🕥 3880 🔯 😿                        |                             |
| 検索条件                                  |             |       |                           |                    |                                   |                             |
| 送り状種別                                 |             |       | ~ 発送予定日                   | ✓     ▼ ~          | ▼ ユーザー 合同                         | 司会社 黒船 シン                   |
| 顧客種別 🗌 お届                             | け先 □ご依頼主    | 🗌 集荷先 |                           |                    | データ区分 指定                          | 官なし ~                       |
| TEL                                   |             |       | お客様側管理番号                  |                    |                                   |                             |
| 顧客名                                   |             | ▼     | 商品名                       |                    | ▼ 二1:箱表示                          | クリア 検索                      |
|                                       |             |       |                           |                    |                                   |                             |
| 田詳細条件                                 |             |       |                           |                    |                                   |                             |
| 田詳細条件<br>]すべて選択する。(A)                 |             |       |                           |                    | 表示件数:0                            | 選択件数:0                      |
| 田詳細条件<br>]すべて選択する。(A)<br>訳  発送予定日     | 郵便種別        | 元/若/代 | お問い合わせ番利送り状種別             | お届け先 郵便番 お届け先 住所   | 表示件数:0<br>お届け先 住所3 お届け先 住所3 (     | 選択件数:0<br>5届け先 名称   お届け: /  |
| 田詳細条件<br>] すべて選択する。(A)<br>選択   発送予定日  | 郵便種別        | 元/着/代 | お問い合わせ番号送り状種別             | お届け先 郵便番 お届け先 住所   | 表示件数:0<br> お届け先 住所2  お届け先 住所3  ;  | 選択件数:0<br>5届け先 名称 お届け:      |
| 田詳細条件<br>]すべて選択する。(A)<br>選択  発送予定日    | ,<br>「郵便種別」 | 元/若/代 | お問い合わせ番利送り状種別             | お届け先 郵便番 お届け先 住所   | 表示件数:0<br>お届け先 住所2 お届け先 住所3 。     | 選択件数:0<br>5届け先名称 お届け: /     |
| 田詳細条件<br>] すべて選択する。(A)<br>聞釈   発送予定日  | ,<br>郵6便種別  | 元/若/代 | あ間い合わせ番利送り状種別             | お届け先 郵便番 お届け先 住所   | 表示件数:0<br> お届け先 住所2  お届け先 住所3   る | 選択件数:0<br>5届け先 名称   お届け: /  |
| 田詳細条件<br>] すべて選択する。(A)<br>第択   発送予定日  | ,<br>郵(更種別) | 元/若/代 | お問い合わせ番利述の状種別             | お届け先 郵便者 お届け先 住所   | 表示件数:0<br> お屬け先(主所2   お屬け先(主所3    | 違択件数:0<br>5届け先名称 お届け:-      |
| 田詳細条件<br>] すべて選択する。(A)<br>【訳   発送予定日  | ,<br>郵/便種別  | 元/若/代 | お問い合わせ番号送り状種別             | お届け先 郵便番 お届け先 住所   | 表示件数:0<br> お願け先(生所2  お履け先(主所3  3  | 選択件数:0<br>5届け先名称   お届け: /   |
| 田詳細条件<br>] すべて道訳する。(A)<br>離択   発送予定日  | ,<br>郵便種別   | 元/着/代 | お問い合わせ番判述の状態別             | お届け先 郵使者 お届け先 (主所  | 表示件数:0<br> お願け先 住所2  お願け先 住所3     | 選択件数:0<br>)周げ先 名称 ( ) 周げ: / |
| 田詳總条件<br>] すべて道訳する。(A)<br>謝択   発送予定日  | ,<br>「郵便種別」 | 元/着/代 | お聞い合わせ番号 送り状種別            | お届け先 郵便番  お届け先 (主所 | 表示件数:0<br> お届け先 住所2  お届け先 住所3     | 選択件数:0<br>遠距け先 名称   お願け: -  |
| □詳細条件<br>□すべて違択する。(A)<br>違択 発送予定日     | ,<br>都(便種別) | 元/若/代 | (お問い合わせ 奉号)送り状種別          | お届け先 郵便番 お届け先 住所   | 表示件数:0<br> お願け先 住所2  お願け先 住所3     | 選択件数:0<br>5届け先 名称   お届け:≥   |
| □ 詳細条件<br>□ すべて選択する。(A)<br>選択 ■ 発送予定日 | ,<br>  郵便種別 | 元/着/代 | お問い合わせ事号 迷の状種別            | お届け先 郵便番 お届け先 住所   | 表示件数:0<br>制服计先 住所2   制服计先 住所3     | 違訳件数:0<br>5届け先 名称           |
| □評編条件<br>] すべて違訳する。(A)<br>違訳<br>発送予定日 | ,           | 元/着/代 | お問い合わせ奉号  述の状態別           | お届け先 郵便番 お届け先 住所   | 表示件数:0<br> お願け先 住所2  お願け先 住所3     | 選択件数:0<br>5届付先 名称   お届付: ≠  |
| 田詳編条件<br>□すべて遂訳する。(A)<br>雑訳 『発送予定日    | ,<br>●郵便種別  | 元/着/代 | 「お問い合わせ奉号」送り状種別           | お届け先 郵便番 お届け先 住所   | 表示件数:0<br> お願け先 住和2  お願け先 住所3  。  | 選択件點:0<br>5團伏先 名称           |
| 田詳編条件<br>] すべて違訳する。(A)<br>都訳 発送予定日    | , 郵便種別      | 元/著/代 | (お問い合わせ 重号)送り状態的!         | お届け先 郵便番 お届け先 住所   | 表示件数:0<br> お願け先 住所2   お願け先 住所3    | 違訳件點:0<br>5届け先 名称           |

| ファイル(P) 編集(D) 表示(N) ソール(T)         発生)区 RD27-5         スーザー:合同会社 集約         「東田市         「東田市      <                                                                                                    |                                                           | 医尿尿データー覧                                                       |                                                                                                    |                                                                                                    |                                                                                                    |                                                                                                    |                                                                                                    |                                                                                                    |                                                                                                    |                                                                                                    | - 0                                                                                                    | ) ×                           |
|----------------------------------------------------------------------------------------------------|-----------------------------------------------------------|----------------------------------------------------------------|----------------------------------------------------------------------------------------------------|----------------------------------------------------------------------------------------------------|----------------------------------------------------------------------------------------------------|----------------------------------------------------------------------------------------------------|----------------------------------------------------------------------------------------------------|----------------------------------------------------------------------------------------------------|----------------------------------------------------------------------------------------------------|----------------------------------------------------------------------------------------------------|----------------------------------------------------------------------------------------------------|-------------------------------|
| 発送死履歴ラーター覧                                                                                                    | 771                                                       | ↓(F) 編集(E)                                                     | 表示(V) ツール(T                                                                                                    | )                                                                                                    |                                                                                                    |                                                                                                    |                                                                                                    |                                                                                                    |                                                                                                    |                                                                                                    |                                                                                                    |                               |
| 11       12       12       12       12       12       12       12       12       12       12       12       12       12       12       12       12       12       12       12       12       12       12       12       12       12       12       12       12       12       12       12       12       12       12       12       12       12       12       12       12       12       12       12       12       12       12       12       12       12       12       12       12       12       12       12       12       12       12       12       12       12       12       12       12       12       12       12       12       12       12       12       12       12       12       12       12       12       12       12       12       12       12       12       12       12       12       12       12       12       12       12       12       12       12       12       12       12       12       12       12       12       12       12       12       12       12       12       12       12       12       12                                                                                                    | 発送                                                        | を履歴デール                                                         | マー管                                                                                                    |                                                                                                    |                                                                                                    |                                                                                                    |                                                                                                    |                                                                                                    |                                                                                                    |                                                                                                    |                                                                                                    |                               |
| T-U-T-合同会社 単松     「「「「「「「「」」」     和送子定日 「「「「「」」」     和送子定日 「「」」     和送子定日 「「」」     和送子定日 「「」」     和送子定日 「「」」     和送子定日 「「」」     和送子定日 「「」」     和送子定日 「「」」     和送子定日 「「」」     和送子定日 「「」」     和送子定日 「」」     和送子定日 「」」     和送子定日 「」」     和送子定日 「」」     和送子定日     「」     和送子定日     「」     和送子定日     「」     和送子定日     「」     和送子定     」     和送子定     「」     和送子定     」     和送子定     「」     和送子定     」     和送子定     」     和送子定     「」     和送子定     」     和送子定     「」     和送子定     」     和送子定     」     和送子定     「」     和送子定     「」     和送子定     」     和送     和送     「」     和送     和送     和送     「」     和送     和送     和送     「」     和送     和送     和送     「」     和送     和送     和送     和送     「」     和送     和送     和     和送     和     和                                                                                                    |                                                           |                                                                | , <u>,</u>                                                                                                    |                                                                                                    |                                                                                                    |                                                                                                    |                                                                                                    |                                                                                                    |                                                                                                    |                                                                                                    |                                                                                                    |                               |
|                                                                                                    | 会員IC<br>コーザ。                                              | :R0073875<br>·· 소리순가 보신                                        |                                                                                                    |                                                                                                    |                                                                                                    | r<br>T<br>T<br>T<br>T<br>T<br>T<br>T<br>T<br>T<br>T<br>T<br>T<br>T<br>T<br>T<br>T<br>T<br>T<br>T                                                                                                    |                                                                                                    | ok-                                                                                                    | 0                                                                                                    |                                                                                                    |                                                                                                    |                               |
|                                                                                                    |                                                           | · 81912411 9890                                                |                                                                                                    |                                                                                                    |                                                                                                    | 9. 発送予定                                                                                                    | 翻客一覧                                                                                                    | 篇 商品一覧                                                                                                    | 128-                                                                                                    | 覧 福井市                                                                                                    | 行意                                                                                                    | 閉じる                           |
| ● 正式         ● 正式         <                                                                                                    | 連携権                                                       | 能                                                              | 01                                                                                                    |                                                                                                    |                                                                                                    |                                                                                                    |                                                                                                    | データ編集・ファイノ                                                                                                    | ル入出力                                                                                                    |                                                                                                    |                                                                                                    |                               |
| 株素会件                                                                                                    | ka/                                                       |                                                                | ▲ メーラー<br>連携                                                                                                    | (5,5561,61)                                                                                                    |                                                                                                    |                                                                                                    |                                                                                                    |                                                                                                    | <b>1</b>                                                                                                    | ~ 🔊 🗟                                                                                                    |                                                                                                    |                               |
|                                                                                                    | 検索会                                                       | £/#                                                            |                                                                                                    |                                                                                                    |                                                                                                    |                                                                                                    |                                                                                                    | _                                                                                                    |                                                                                                    |                                                                                                    |                                                                                                    |                               |
| 新客性が しか届け先 して体相主 □ 東前先 わぼかっけときっ (2)<br>「TEL 」 お客補制管理書号 (2)<br>「TEL 」 お客補制管理書号 (2)<br>「TEL 」 お客補制管理書号 (2)<br>「本 ご 載中表も、(A)<br>「本 ご 載中表も、(A)<br>「本 ご 載中表も、(A)<br>「本 ご 載中表も、(A)<br>「本 ご 載中表も、(A)<br>「 本 ご 載中表も、(A)<br>「 本 ご 載中表も、(A)<br>」<br>2020/03/31 142 202003<br>む か か つ たは、い 42982721193<br>む か か つ たは、い 42982721193<br>む か か か か か か か か か か か か か か か か か                                                                                                    | 送り                                                        | 状種別                                                            |                                                                                                    |                                                                                                    | ~ 発                                                                                                    | 送予定日                                                                                                    | ~                                                                                                    | V -                                                                                                    | •                                                                                                    | ユーザー 合                                                                                                    | 同会社 黒船                                                                                                    | ~                             |
| TEL         お客補酬管理番号         グリア         検索           1日         11日         11日                                                                                                    | 顧認                                                        | 1種別 🗌 お届(                                                      | け先 🗌 ご依頼主                                                                                                    | 🗌 集荷先                                                                                                    | お問 <mark>え、古</mark>                                                                                                    | 17CB-5                                                                                                    |                                                                                                    |                                                                                                    |                                                                                                    |                                                                                                    |                                                                                                    |                               |
| 御客名         可品名         可よ現表示         クリア         株素           □ 学校に登録する。(A)         表示付約15.010         表示付約15.010         差別代表100         差別代表100         差別代表100         差別代表100         差別代表100         2週代表100         2週パポス100         2週パポス100         2週パポス100         2週パポス100         2週パポス100         2週パポス100         2週パポス100         2週パポス100         2週パポス100         2月パポス100         2月パポス100 <th>TEL</th> <th></th> <th></th> <th></th> <th>お客様側</th> <th>管理番号</th> <th></th> <th></th> <th></th> <th></th> <th></th> <th></th>                                                                                                    | TEL                                                       |                                                                |                                                                                                    |                                                                                                    | お客様側                                                                                                    | 管理番号                                                                                                    |                                                                                                    |                                                                                                    |                                                                                                    |                                                                                                    |                                                                                                    |                               |
|                                                                                                    | 語法                                                        | 2                                                              |                                                                                                    | T                                                                                                    | 商品名                                                                                                    |                                                                                                    |                                                                                                    |                                                                                                    | <b>V</b>                                                                                                    | 0 40 #                                                                                                    | クリア                                                                                                    | 検索                            |
|                                                                                                    | EXC.                                                      | (m.tz./4                                                       |                                                                                                    | · ·                                                                                                    | 140040                                                                                                    |                                                                                                    |                                                                                                    |                                                                                                    | · u-                                                                                                    | 12,7637677                                                                                                    |                                                                                                    |                               |
| □ すべて彼すする。〈A) あります。 2020/03/31143 2020031 ゆう/ケット 元払、い 52292711930 ゆう/ケットクック 607042 しお酒店 215/1市 !: 1/2/27 5月10 (日本) 1/2/27 5月10 (日本) 1/2/27 5/27 5/27 5/27 5/27 5/27 5/27 5/27                                                                                                    | (±)=+                                                     | 000×1T                                                         |                                                                                                    |                                                                                                    |                                                                                                    |                                                                                                    |                                                                                                    |                                                                                                    |                                                                                                    |                                                                                                    |                                                                                                    |                               |
| 2021 第247 第247 2010年17年月15年21日 第10世紀 第10世紀 第274 6100-12752 第2510世紀 2010年7月11日 2010日 1215日 1215日 121                                                                                                    |                                                           |                                                                |                                                                                                    |                                                                                                    |                                                                                                    |                                                                                                    |                                                                                                    |                                                                                                    |                                                                                                    |                                                                                                    |                                                                                                    | 201-01-01-0                   |
| □ 2020/03/3 13/3 2020031 ゆうパッケ 元社(、 12222/11030 ゆうパッケ)やっ次 100042 (法用値 上か)(1):<br>2020/03/3 14/3 2020031 ゆうパッケ 元社(、 15110112245 ゆうパッケ)やっ双 150013 (法品紙=由中:17:28<br>2020/03/1 11: 2020031 ゆうパッケ 元社(、 12202/1132 ゆうパッケ)やっか 150013 東京都岡寺市 実肥料税<br>2020/03/1 11: 2020031 ゆうパット 元社(、 12202/1132 ゆうパットック) 150013 東京都岡寺市 実肥料税<br>2020/03/1 11: 2020031 ゆうパット 元社(、 12202/1132 ゆうパットック) 150013 東京都岡寺市 実肥料税<br>2020/03/1 11: 2020031 ゆうパット 元社(、 12202/1132 ゆうパットック) 150013 東京都岡寺市 実肥料税<br>2020/03/1 11: 2020031 ゆうパット 元社(、 12202/1132 ゆうパットック) 150013 東京都岡寺市 実肥料税<br>2020/03/1 11: 2020031 ゆうパット 元社(、 12202/1132 ゆうパットック) 150013 東京都岡寺市 実肥料税<br>2020/03/1 11: 2020031 ゆうパット 元社(、 12202/1132 ゆうパットック) 150013 東京都岡寺市 実肥料税<br>2020/03/1 11: 2020031 ゆうパット 元社(、 1210112241 ゆうパットック, 151013 東方和寺市 12-1-5 ラ <sub>1</sub><br>2020/03/1 11: 2020031 ゆうパット 元社(、 1110112241 ゆうパット・マル 151003 東京都岡寺市 山) 1-309<br>2020/03/1 11: 2020031 ゆうパット 元社(、 1110112241 ゆうパットック, 151013 東方和寺市 14-2-509<br>2020/03/1 11: 2020031 ゆうパット 元社(、 1110112241 ゆうパットック, 151013 東方和寺市 14-2-509<br>2020/03/1 11: 2020031 ゆうパット 元社(、 1110112245 ゆうパット・アル 15105 太陽水市 南) 1-4-3<br>2020/04/0 11: 20200401 ゆうパット 元社(、 1110112251 ゆうパットック, 15105 太陽水市 南) 1-4-3<br>2020/04/0 11: 150 2020401 ゆうパット 元社(、 1110112252 ゆうパットック, 15105 太陽県市中 13-50-<br>2020/04/0 11: 20200401 ゆうパット 元社(、 1110112252 ゆうパットットック) 591101 増雨料機留雨中、<br>2020/04/0 11: 150 2020401 ゆうパット 元社(、 1220272095 941101 福岡市全<br>2020/04/0 11: 150 2020401 ゆうパット 元社(、 1220272050 64)/101 4 軍務保険市 南) 1-6-10-<br>2020/04/0 11: 150 2020401 ゆうパット 元社(、 1220272050 64)/101 4 町税(市 南) 1-6-10-<br>2020/04/0 11: 150 2020401 ゆうパット 元社() 4230720205 64)/101 4 軍務保険市 1-2-<br>2020/04/0 11: 150 2020401 ゆうパット 元社() 4230720205 75) 5941101 4 両務(市 市 1-8-30-<br>2020/04/0 11: 12202040 0 → 1250- 元社() 4230720205 0 40)/101 4 町税(市 1-10-10-<br>1 2020/04/0 11: 12202040 0 → 1250- 元社() 4230720205 0 40)/101 11 4101255 1 40/104, 41-6-10-<br>1 2020/04/0 11: 12202040 0 → 1250- 元社() 4230720205 0 40/1050+2050) 5941101 1101 1101 1101 1101 1101 1101 110                                                                                                    |                                                           | で選択する。(A)                                                      | Marcal Prillion Arr. Ph. E. F.                                                                                                    | 9% \¥ [7]                                                                                                    | TRATING.                                                                                                    |                                                                                                    |                                                                                                    | Salas a potentia                                                                                                    | 表示的                                                                                                    | 牛数:5,319                                                                                                    | 2<br>2<br>2                                                                                                    | 諸択件数:0                        |
| □ 2020/03/1 \$44 202003 ゆうパック 元払い 111111/2183 ゆうパック マル 710013 (法保知法部中 11日の F)2/2<br>□ 2020/03/1 111 202003 ゆうパック 元払い 4298771101 ゆうパック マル 710013 東京都ら中市 実験保険<br>□ 2020/03/1 111 202003 ゆうパック 元払い 4298771101 ゆうパック F340 (<br>2020/03/1 111 202003 ゆうパック 元払い 4298771102 ゆうパック F350 (<br>2020/03/1 111 202003 ゆうパック 元払い 4298771102 ゆうパック F350 (<br>2020/03/1 111 202003 ゆうパック 元払い 4298771102 ゆうパック F350 (<br>2020/03/1 111 202003 ゆうパック 元払い 4298771102 ゆうパック F350 (<br>2020/03/1 111 202003 ゆうパック 元払い 4298771102 ゆうパック F350 (<br>2020/03/1 112 202003 ゆうパック 元払い 41919112240<br>0 クリアットマング 451004 実際ない 4296771102<br>2020/03/1 112 202003 (<br>2020/03/1 112 202003 (<br>2020/04/1 114 202004 (<br>2020/04/1 114 202004 (<br>2020/0 | □ す/<br>選択                                                | (て選択する。(A)<br> 発送予定日                                           | 送り状発行年月E                                                                                                    | 発送日                                                                                                    | 郵便種別                                                                                                    | 元/著/代                                                                                                    | お問い合わせ番号                                                                                                    | 送り状種別                                                                                                    | 表示(<br>お届け先 郵便番<br>9870012                                                                                                    | +数:5,319<br>お届け先 住所                                                                                                    | え<br>お届け先 住所2                                                                                                    | 警択件数:0<br>お届け: へ              |
| 2020/03/31 11:1 2020/03 11:1 2020/03 10 ウンパッシーンには、 111111/2100 ゆンパッシーン(N 202011) 中部1 展801.7<br>2020/03/31 11:1 2020/03 10 ウンパット 元社(、 42982773193 ウンパッシーン(N 202011) 中部1 展801.7<br>2020/03/31 11:1 2020/03 10 ウンパット 元社(、 42982773193 ウンパッシーン(N 202013) 東京都高分寺市 実現得俗<br>2020/03/31 11:1 2020/03 10 ウンパット 元社(、 42982773193 ウンパッシーン(N 202013) 東京都高分寺市 実現得俗<br>2020/03/31 11:1 2020/03 10 ウンパット 元社(、 42982773193 クンパッシーン(N 202013) 東京都高分寺市 実現得俗<br>2020/03/31 11:1 2020/03 10 ウンパット 元社(、 42982773193 クンパッシーン(N 202013) 東京都高子市 注(日本) 10-2:00<br>2020/03/31 11:2 2020/03 10 ウンパット 元社(、 1011011/243 ウンパッシーン(N 10005) 東京都田谷仁人 上前谷と11-2<br>2020/03/31 11:2 2020/03 10 ウンパット 元社(、 1011011/243 ウンパッシーン(N 10005) 東京都田谷仁人 上前谷と11-2<br>2020/03/31 11:2 2020/03 10 ウンパット 元社(、 1011011/243 ウンパッシーン(N 20005) 東京都田谷仁人 上前谷と11-2<br>2020/04/01 11:4 2020/041 ウンパット 元社(、 1011011/245 ウンパッシーン(N 20203) 横方市 高ー4-43<br>2020/04/01 11:4 2020/041 ウンパット 元社(、 1011011/245 ウンパットッシン) 551010 境 東東県代市 南王県田谷<br>2020/04/01 11:4 2020/041 ウンパット 元社(、 1011011/255 ウンパットッシン) 551010 境 東原都市 42016 東京都子市<br>2020/04/01 150 2020/041 ウンパット 元社(、 1011011/255 ウンパットッシン) 551010 境 雨泉県高市市 43<br>2020/04/01 150 2020/041 ウンパット 元社(、 1011011/255 ウンパットッシン) 551010 境 雨泉県高市市 43<br>2020/04/01 150 2020/041 ウンパット 元社(、 1021011/255 ウンパットッシン) 551010 41 福岡県福市市 43<br>2020/04/01 150 2020/041 ウンパット 元社(、 1021011/255 ウンパットッシン) 551010 41 福岡県福市市 43<br>2020/04/01 150 2020/041 ウンパット 元社(、 1021011/255 ウンパットッシン) 551010 41 福岡県福市市 43<br>2020/04/01 150 2020/041 ウンパット 元社(、 1021011/255 ウンパットッシン) 551010 41 福岡県福市市<br>2020/04/01 150 2020/04 (D クンパット 元社() 4298772/2020 ウンパットッシン) 550110 41 福岡県福市市<br>2020/04/01 150 2020/04 (D クンパット 元社() 4298772/2020 70 クンパット 7010 702 千日<br>2020/04/01 150 2020/04 (D クンパット 元社() 4298772/2020 70 クンパット 70100 7000 70000 70000 700000 700000 7000000                                                                                                    | □ す/<br>選択<br>□                                           | (て選択する。(A)<br>発送予定日                                            | 送り状発行年月日<br>2020/03/31 9:49                                                                                                    | 発送日<br>20200331                                                                                                    | 郵便種別<br>ゆうパケット                                                                                                    | 元/着/代<br>元払い                                                                                                    | お問い合わせ番 <sup>5</sup><br><u>429897791890</u><br>101101107455                                                                                                    | 送り状種別<br>ゆうパケットタックシ                                                                                                    | 表示作<br>お届け先 郵便番<br>0670042                                                                                                    | +数:5,819<br>お届け先 住所<br>北海道 江別市!                                                                                                    | ※<br>お届け先 住所2                                                                                                    | 諸択件数:0<br>お届け:へ               |
| □ 2020/04/3111:1 2020031 ゆうパッケ・ 元払し、 12282/11911 ゆうパッケッシン 170/052 東京都の20474 1 151/252<br>□ 2020/04/3111:1 2020031 ゆうパッケ・ 元払し、 12282/21192 ゆうパッケッシン 170/052 東京都の13字市 東京都介配<br>□ 2020/04/3111:1 2020031 ゆうパッケ・ 元払し、 122827/21192 ゆうパッケッシン 180081 東京都介田 128-C75ッショ 高尾東<br>□ 2020/04/3111:1 2020031 ゆうパッケ・ 元払し、 122827/21192 ゆうパッケッシン 180081 東京都介田 128-C75ッショ 高尾東<br>□ 2020/04/3111:1 2020031 ゆうパッケ・ 元払し、 12191112242 ゆうパッケットの55 東京都中国公正 1876-574<br>□ 2020/04/3111:1 2020031 ゆうパッケ 元払し、 12191112240 ゆうパッケットの4505 東京都中国公正 1876-674<br>□ 2020/04/3111:2 2020031 ゆうパッケ 元払し、 12191112242 ゆうパッケットの45008 東京都中国公正 1876-674<br>□ 2020/04/3111:2 2020031 ゆうパッケ 元払し、 12191112242 ゆうパッケットの45108 東京和公正 18-C-594<br>□ 2020/04/3112 2020031 ゆうパッケ 元払し、 12191112245 ゆうパッケットの45105 東京都中国公正 1876-671-2<br>□ 2020/04/3114 20200401 ゆうパッケ 元払し、 12191112245 ゆうパッケットの45105 東京都日公正 1876-671-2<br>□ 2020/04/3118 20200401 ゆうパッケ 元払し、 12191112245 ゆうパッケットック51014 増取県の北市 南ト-43<br>□ 2020/04/3118 20200401 ゆうパッケ 元払し、 12191112252 ゆうパッケットック51014 増取県和市田 高-643<br>□ 2020/04/3118 20200401 ゆうパッケ 元払し、 1219112252 ゆうパッケットック51014 週間福岡市中<br>□ 2020/04/31150 20200401 ゆうパッケッ 元払し、 1219172252 ゆうパッケットック595 5941101 満田福岡市中<br>□ 2020/04/31150 20200401 ゆうパッケッ 元払し、 12098772035 ゆうパッケットシック5 5941101 福岡市中<br>□ 2020/04/31150 20200401 ゆうパッケッ 元払し、 12098772035 ゆうパッケットック5 5941101 福岡市中                                                                                                    | □ す/<br>選択<br>□                                           | (て選択する。(A)<br> 発送予定日                                           | 送り状発行年月E<br>2020/03/31 9:49<br>2020/03/31 9:48<br>2020/03/31 9:48                                                                                                    | 発送日<br>20200331<br>20200331<br>20200331                                                                                                    | 郵便種別<br>ゆうパケット<br>ゆうパック                                                                                                    | 元/着/代<br>元払い<br>元払い                                                                                                    | わ問い合わせ番号<br>429897791890<br>191191127455                                                                                                    | 送り状種別<br>ゆうパケットタックシ<br>ゆうパックサーマル(                                                                                                    | 表示#<br>お届け先 郵便番<br>0670042<br>7700813                                                                                                    | +数:5.319<br>お届け先 住所<br>北海道 江別市!<br>徳島県徳島市中                                                                                                    | i<br>お届け先 住所2<br>1丁目25 ドルフ日                                                                                                    | 蟹択件数:0<br>お届け:へ               |
| □ 2020/04/31 IL1 2020031 ゆうパッファ 元化ム・ 52282/12132 ゆうパッファシック 1800013 見示和43/37中市 現世新作<br>2020/04/31 IL1 2020031 ゆうパッカ 元社ム (192827211932 ゆうパッカッシック 1800013 見示和43/37中市 現世新作<br>2020/04/31 IL1 2020031 ゆうパッカ 元社ム (192827211932 ゆうパッカッシック 5250059 注意のもう こうかっか 1801-16-2509<br>2020/04/31 IL2 2020031 ゆうパッカ 元社ム (1911)1127401 ゆうパッカーマル (1570055 東京都世田谷区 上田新谷5-11-2<br>2020/04/31 IL2 2020031 ゆうパッカ 元社ム (1911)1127401 ゆうパッカーマル (1570055 東京都世田谷区 上田新谷5-11-2<br>2020/04/31 IL2 2020031 ゆうパッカ 元社ム (1911)1127401 ゆうパッカーマル (1570055 東京都世田谷区 上田新谷5-11-2<br>2020/04/31 IL2 2020031 ゆうパッカ 元社ム (1911)1127401 ゆうパッカーマル (1570055 東京都世田谷区 上田新谷5-11-2<br>2020/04/31 IL2 20200401 ゆうパッカ 元社ム (1911)112745 ゆうパッカーマル (1570055 東京都世田谷区 上田新谷5-11-2<br>2020/04/31 IL3 20200401 ゆうパッカ 元社ム (1911)112755 ゆうパッカーマル (1570055 東京都世田谷区 古田市田 -<br>2020/04/31 IL3 20200401 ゆうパッカ 元社ム (1911)112755 ゆうパッカーマル (1570055 東京都世田谷区 - 日本日 -<br>2020/04/31 IL3 20200401 ゆうパッカ 元社ム (1911)112755 ゆうパッカーマル (1915) 広島県広島市佐 海モ副37日1-<br>2020/04/31 ILS 20200401 ゆうパッカ 元社ム (1911)112755 ゆうパッカーマル (1910)14 福田県福市 -<br>2020/04/31 ILS 20200401 ゆうパッカ 元社ム (1911)112755 ゆうパッカーマル (1910)12755 941101 福田県福市市中 -<br>2020/04/31 ILS 20200401 ゆうパッカ 元社ム (1911)112755 ゆうパッカーマル (1910)2735 年 (1911)11 (1911)12755 ゆうパッカーマル (1911)112755 ゆうパッカーマル (1911)112755 ゆうパッカーマル (1911)1112755 ゆうパッカーマル (1911)112755 ゆうパッカーマル (1911)112755 ゆうパッカーマル (1911)112755 ゆうパッカーマル (1911)1112755 ゆうパッカーマル (1911)112755 ゆうパッカーマル (1911)1112755 ゆうパッカーマル (1911)1112755 ゆうパッカーマル (1911)112755 ゆうパッカーマル (1911)112755 ゆうパッカーマル (1911)111111111111111111111111111111111                                                                                                    | □す/<br>選択<br>□                                            | <て選択する。(A)<br>発送予定日                                            | 送り状発行年月日<br>2020/03/31 9:49<br>2020/03/31 9:49<br>2020/03/31 9:48<br>2020/03/31 9:48                                                                                                    | 発送日<br>20200331<br>20200331<br>20200331<br>20200331                                                                                                    | 郵便種別<br>ゆうパケット<br>ゆうパック<br>ゆうパック                                                                                                    | 元/第/代<br>元払い<br>元払い<br>元払い                                                                                                    | わ問い合わせ番号<br>429897791890<br>191191127455<br>191191127466                                                                                                    | 送り状種別<br>ゆうパケットタックシ<br>ゆうパックサーマル(<br>ゆうパックサーマル(                                                                                                    | 表示/<br>お届け先 郵便番<br>0670042<br>7700813<br>6250151<br>1920022                                                                                                    | +数:5.319<br>お届け先 住所<br>北海道 江別市」<br>徳島県徳島市中<br>京都府 舞鶴市字                                                                                                    | ※<br>お届け先(主所2<br>1丁目25 ドルフ日<br>1 037 00                                                                                                    | 활沢件数:0 あ届け: ∧                 |
| □ 2020/03/11E1 2020031 ゆうパッタト 元社心 42202/1022 ゆうパットックシア 189045 東京都人士十市 128 - 2279/1 高速東<br>2020/03/11E1 2020031 ゆうパット 元社心 12102/1227 ゆうパットックシア 189045 東京都田公田山 102 - 2279/1 高速東<br>2020/03/11E1 2020031 ゆうパット 元社心 1311012242 ゆうパットマル 451004 東京和田公田山 102 - 279/1 高速東<br>2020/03/11E2 2020031 ゆうパット 元社心 1311012242 ゆうパットマル 451005 東京都田公田上 112 - 2020<br>2020/03/11E2 2020031 ゆうパット 元社心 1311012242 ゆうパットマル 451004 東京和公田市 第一4-43<br>2020/03/11E2 2020041 ゆうパット 元社心 1311012242 ゆうパットマル 451004 東京和公田市 第一4-43<br>2020/03/11E2 2020441 ゆうパット 元社心 13110112251<br>0 クリパットマルズ 451005 東京都田公田 102 - 102 - 102                                                                                                    | □ す/<br>選択<br>□<br>□                                      | <て選択する。(A)<br>発送予定日                                            | 送り状発行年月日<br>2020/03/31 9:49<br>2020/03/31 9:49<br>2020/03/31 9:48<br>2020/03/31 9:48<br>2020/03/31 11:1                                                                                                    | 発送日<br>20200331<br>20200331<br>20200331<br>20200331<br>20200331                                                                                                    | 郵便種別<br>ゆうパケット<br>ゆうパケット<br>ゆうパック<br>ゆうパック<br>ゆうパケット                                                                                                    | 元/著/代<br>元払い<br>元払い<br>元払い<br>元払い                                                                                                    | お問い合わせ番号<br><u>429897791890</u><br>191191127455<br>191191127466<br><u>429897791901</u>                                                                                                    | 送り状種別<br>ゆうパケットタックシ<br>ゆうパックサーマル(<br>ゆうパックサーマル(<br>ゆうパックサーマル(<br>ゆうパットタックシ                                                                                                    | 表示/(<br>お届け先 郵便番<br>0670042<br>7700813<br>6250151<br>1870032                                                                                                    | +数:5.319<br>お届け先 住所<br>北海道 江別市<br>徳島県徳島市中<br>京都府 舞鶴市字<br>東京都 Krotaira-s                                                                                                    | ************************************                                                                                                    | 諸択件数:0<br>お届け:へ               |
| □ 2020/03/1112 202004/1112 2020041 ゆうパッテ 元払い 422997/11934 ゆうパッテンタン20009 活用体Ava4sosi 10-2-009<br>1919112210 ゆうパットマル 4150005 変形電子の 40パットマル 415005 変形電子の 40パットマル 415005 変形電子の 40パットマル 415005 変形電子の 40パットマル 415005 変形電子の 40パットマル 415005 変形電子の 40パットマル 415005 変形電子の 4112 2020/03/1112 2020/03/1112 2020/03/1112 2020/03/1112 2020/03/1112 2020/03/1112 2020/03/1112 2020/03/1112 2020/04/1114 2020/04 ゆうパッテ 元払い 19191112749 ゆうパットマル 415005 変形電子の 4112/04 増子振発等計 北山2609<br>2020/04/011184 2020/04 ゆうパッテ 元払い 19191112749 ゆうパットマル 415105 広島県広島市佐 海モ留子目1-<br>2020/04/01184 2020/04 ゆうパット 元払い 19191112745 ゆうパットマル 415155 広島県広島市佐 海モ留計目 1-<br>2020/04/01184 2020/04 ゆうパット 元払い 19191112751 ゆうパットマル 415155 広島県広島市佐 海モ留計目 1-<br>2020/04/01184 2020/04 ゆうパット 元払い 1919112751 ゆうパットマル 415155 広島県広島市佐 海モ留市 - 43<br>2020/04/01184 2020/04 ゆうパット 元払い 1919112751 ゆうパットマル 415055 神奈川 411-9-9-1<br>2020/04/01184 2020/04 ゆうパット 元払い 1929272005 ゆうパットアンタ100011 福岡県福岡市 - 43<br>2020/04/01186 2020/04 ゆうパット 元払い 4298772005 ゆうパットアンタ100011 福岡県福町市 -<br>2020/04/01186 2020/04 ゆうパット 元払い 4298772005 ゆうパットアンタ100011 福岡県福町市 -<br>2020/04/01186 2020/04 ゆうパット 元払い 4298772005 ゆうパットアンタ100011 福岡県福町ト -                                                                                                    | □ す/<br>選択<br>□<br>□                                      | で「選択する。(A)<br>発送予定日                                            | 送り状発行年月日<br>2020/03/31 9:49<br>2020/03/31 9:49<br>2020/03/31 9:48<br>2020/03/31 9:48<br>2020/03/31 11:1<br>2020/03/31 11:1                                                                                                    | 第送日<br>20200331<br>20200331<br>20200331<br>20200331<br>20200331<br>20200331                                                                                                 | 郵便種別<br>ゆうパケット<br>ゆうパケット<br>ゆうパック<br>ゆうパック<br>ゆうパケット                                                                                                    | 元/若/代<br>元払い<br>元払い<br>元払い<br>元払い<br>元払い                                                                                                    | お問い合わせ番号<br><u>429897791890</u><br>191191127455<br>191191127466<br><u>429897791901</u><br><u>4298977391901</u>                                                                                                    | 送り状種別<br>ゆうパケットタックシ<br>ゆうパックサーマル(<br>ゆうパックサーマル(<br>ゆうパケットタックシ<br>ゆうパケットタックシ                                                                                                    | 表示(4<br>お届け先 郵便番<br>0670042<br>7700813<br>6250151<br>1870032<br>1850013                                                                                                    | +数:5,819<br>お届け先 住所<br>北海道 江別市」<br>徳島県徳島市中<br>京都府 舞鶴市字<br>東京都Kodairas<br>東京都国人子子                                                                                                    | *<br>お届け先 住所2<br>1丁目25 ドルフ日<br>1-877-28<br>東迎接骨院                                                                                                    | 諸択件数:0<br>お届け:へ               |
| □ 2020/03/11E1 20200831 ゆうパック 元化い 13113112420 ゆうパックリーマル 151003 変現色な古屋市 物22-1-5 ックィ<br>2020/03/11E2 20200831 ゆうパック 元社い 13113112424 ゆうパックリーマル 151055 東京都田谷区 上38656-11-2<br>2020/03/11E2 20200831 ゆうパック 元社い 13113112432 ゆうパックリーマル 1510511 境気発行市 北山2600<br>2020/04/01184 20200401 ゆうパック 元社い 13113112432 ゆうパックリーマル 1510510 境気発行市 市-4-43<br>2020/04/01184 20200401 ゆうパック 元社い 13113112514 ゆうパックリーマル 1510510 境気発行市 市-4-43<br>2020/04/01184 20200401 ゆうパック 元社い 13113112514 ゆうパックリーマル 1510515 広島県広島市住 海毛園町 181-<br>2020/04/01184 20200401 ゆうパック 元社い 13113112552 ゆうパックリーマル 131515 広島県広島市住 海毛園町 181-<br>2020/04/01184 20200401 ゆうパック 元社い 13113112552 ゆうパックリーマル 131515 た島県広島市住 海毛園町 181-<br>2020/04/01185 20200401 ゆうパック 元社い 13113112552 ゆうパックリーマル 2520027 神奈町島岡市中<br>2020/04/01185 20200401 ゆうパック 元社い 132897720205 ゆうパックリーマル 2520027 千賀島田市谷<br>2020/04/01185 20200401 ゆうパック 元社い 132897720205 ゆうパックリーマル 2520027 千賀島田市台 18111市谷 2-1-16-101 ▼                                                                                                    | □す/<br>選択<br>□<br>□                                       | に「違択する。(A)<br>  発送予定日                                          | 送り状発行年月日<br>2020/03/31949<br>2020/03/31949<br>2020/03/31948<br>2020/03/31948<br>2020/03/31111<br>2020/03/31111<br>2020/03/311111                                                                                                    | 第送日<br>20200331<br>20200331<br>20200331<br>20200331<br>20200331<br>20200331                                                                                                 | 郵便種別<br>ゆうパケット<br>ゆうパック<br>ゆうパック<br>ゆうパケット<br>ゆうパケット<br>ゆうパケット<br>ゆうパケット                                                                                                    | 元/若/代<br>元払い<br>元払い<br>元払い<br>元払い<br>元払い<br>元払い                                                                                                    | お問い合わせ番号<br>429897791890<br>191191127455<br>191191127466<br>429897791901<br>429897791912<br>429897791923                                                                                                    | 送り状種別<br>ゆうパケットタックシ<br>ゆうパックサーマル(<br>ゆうパックサーマル(<br>ゆうパックサーマル(<br>ゆうパケットタックシ<br>ゆうパケットタックシ                                                                                                    | 表示(4<br>お届け先 郵便番<br>0670042<br>7700813<br>6250151<br>1870032<br>1850013<br>1930845<br>505050                                                                                            | +数:5,819<br>お届け先 住所<br>北海道 江別市<br>(徳島県徳島市中<br>京都府 舞鶴市寺<br>東京都区内寺市<br>東京都田分寺市                                                                                                    | *<br>お届け先 住所2<br>1丁目25 ドルフ日<br>1-877-28<br>東迎接骨院<br>1296 - 27ラッツ初                                                                                               | 諸振件数:0<br>お届け:へ               |
|                                                                                                    | □す/<br>選択<br>□<br>□<br>□                                  | で選択する。(A)<br>第送予定日                                             | 送り状発行年月日<br>2020/03/31 9:49<br>2020/03/31 9:48<br>2020/03/31 9:48<br>2020/03/31 9:48<br>2020/03/31 11:1<br>2020/03/31 11:1<br>2020/03/31 11:1<br>2020/03/31 11:1                                                                                                    | 発送日<br>20200331<br>20200331<br>20200331<br>20200331<br>20200331<br>20200331<br>20200331                                                                                     | 郵便種別<br>ゆうパケット<br>ゆうパケット<br>ゆうパケク<br>ゆうパケット<br>ゆうパケット<br>ゆうパケット<br>ゆうパケット                                                                                                    | 元/著/代<br>元払い<br>元払い<br>元払い<br>元払い<br>元払い<br>元払い<br>元払い                                                                                                    | bfB(L) 会力世番考           429897791880           191191127455           191191127455           429897791890           429897791901           429897791901           429897791923           429897791923           429897791923           429897791932                                                                                                    | 送り状種別<br>ゆうパケットタックシ<br>ゆうパックサーマル(<br>ゆうパックサーマル(<br>ゆうパケットタックシ<br>ゆうパケットタックシ<br>ゆうパケットタックシ                                                                                                    | 表示你<br>お届け先 郵便番<br>0670042<br>7700813<br>6250151<br>1870032<br>1850013<br>1930845<br>5250059                                                                                            | +数:5,319<br>お届け先 住所<br>北海道 江別市<br>(徳島県徳島市中<br>京都府 舞鶴市寺<br>東京都国分寺市<br>東京都国分寺市<br>東京都(王子市<br>溢賀県 Kusatusu)                                                                                                    | ※<br>お届け先(主所2<br>1丁目25ドルフ日<br>1-877-28<br>東迎接骨院<br>1296-2フラッツ初<br>10-2-309                                                                                      | 諸振件数:0<br>お届け:へ ○ 高尾東         |
|                                                                                                    | □す/<br>選択<br>□<br>□<br>□<br>□                             | <て<br>選択する。(A)<br>発送予定日<br>20200331                            | 送り状発行年月日<br>2020/03/31 949 1<br>2020/03/31 948 1<br>2020/03/31 948 1<br>2020/03/31 11:1<br>2020/03/31 11:1<br>2020/03/31 11:1<br>2020/03/31 11:1<br>2020/03/31 11:1                                                                                                    | 発送日<br>20200331<br>20200331<br>20200331<br>20200331<br>20200331<br>20200331<br>20200331<br>20200331                                                                         | 郵便種別<br>ゆうパケット<br>ゆうパケット<br>ゆうパケク<br>ゆうパケクト<br>ゆうパケット<br>ゆうパケット<br>ゆうパケット<br>ゆうパケット                                                                                          |                                                                                                    | お問い合わせ番考<br>429897791890<br>191191127455<br>191191127456<br>429897791901<br>429897791912<br>429897791923<br>429897791934<br>191191127470                                                                                                    | 送り状種別<br>ゆうパックサーマル<br>ゆうパックサーマル<br>ゆうパックサーマル<br>ゆうパックサーマル<br>ゆうパケットタックシ<br>ゆうパケットタックシ<br>ゆうパケットタックシ                                                                                                    | 表示(+<br>お届け先 郵便番<br>0670042<br>7700813<br>6250151<br>1870032<br>1850013<br>1930845<br>5250059<br>4510043                                                                                | + 数: 6,819<br>・ お届け先 住所<br>北溜道 江即市<br>・ (を島県 徳島市中<br>京都府 舞鶴市寺<br>東京都(王子市<br>滋賀県 Kusatsus)<br>愛知県名古屋市                                                                                                    | ※<br>お届け先(住所2<br>1丁目25ドルフ日<br>1-877-28<br>東迎接骨院<br>1296-27ラッツ初<br>10-2-309<br>新道2-1-6 ラヴ・                                                                       | 當択件数:0 お届け:へ                  |
|                                                                                                    |                                                           | に選択する。(A)<br>第送予定日<br>20200381                                 | 送り状発行年月日<br>2020/03/31 9-49<br>2020/03/31 9-48<br>2020/03/31 9-48<br>2020/03/31 11:1<br>2020/03/31 11:1<br>2020/03/31 11:1<br>2020/03/31 11:1<br>2020/03/31 11:1<br>2020/03/31 11:1                                                                                              | 発送日<br>20200331<br>20200331<br>20200331<br>20200331<br>20200331<br>20200331<br>20200331<br>20200331<br>20200331                                                             | 郵便種別<br>ゆうパケット<br>ゆうパケット<br>ゆうパケット<br>ゆうパケット<br>ゆうパケット<br>ゆうパケット<br>ゆうパケット<br>ゆうパケット<br>ゆうパケット<br>ゆうパケット<br>ゆうパケット                                                           | <ul> <li>一元/著/代</li> <li>元払い</li> <li>元払い</li> <li>二、</li> <li>二、</li>         &lt;</ul> | お問い合わせ書う<br>429897791890<br>191191127455<br>191191127455<br>429897791901<br>429897791923<br>429897791934<br>191191127470<br>191191127481                                                                                                    | 達り状種別<br>ゆうパットタックシ<br>ゆうパットタックシ<br>ゆうパットタックシ<br>ゆうパットタックシ<br>ゆうパットタックシ<br>ゆうパットタックシ<br>ゆうパットタックシ<br>ゆうパックトタックシ<br>ゆうパックトタックシ                                                                                                    | 表示(*<br><b>お届け先 郵便番</b><br>0670042<br>7700818<br>6250151<br>1870032<br>1850018<br>1930845<br>5550055<br>4510043<br>1670065                                                              | +数:5,019<br>お局け先 住所<br>北海道 江別市<br>信息県徳島市中<br>京京都府 舞鶴市守<br>東京都Kodaka=s<br>東京都Kodaka=s<br>東京都Kodaka=s<br>東京都Kodaka=s<br>東京都Kodaka=s<br>東京都Kodaka=s<br>東京都太平市<br>東京都田公吉屋市<br>東京都世田公区                                                                                                    | *<br>お届け先(生所2<br>1丁目25ドルフ日<br>1-877-28<br>東迎接骨院<br>1296-275ッツ杯<br>10-2-309<br>新道2-1-6 ラヴ-<br>上祖師谷5-11-2                                                         | 當択件数:0 お届け:へ   お届け:へ          |
| □         2020/04/01 154 20200401         ゆうハッウ         元社()         151191127514         ゆうパッウサーマハ(7315155         広急県広急市位:海老園第7目19-<br>2020/04/01 154 20200401         ゆうハッウ         元社()         151191127515         ゆうパッウサーマハ(7315155         広急県広急市位:海老園第7目19-<br>2020/04/01 154 20200401         ゆうパック・マハ(7315155         広急県広急市位:海老園第7目19-<br>2020/04/01 150 20200401         ゆうパック・マハ(7315155         広急県広急市位:海老園第7日19-<br>ゆうパック・シックジック・シックジック・シックジック・シックジック・シックジック・シックジック・シックジック・シックジック・シックジック・シックジック・シックジック・シックジック・シックジック・シックジック・シックジック・シックジック・シックジ・<br>イントロート イントロート マンシー イントロート イントロート イントロ                                                                                                    |                                                           | <ul> <li>で運択する。(A)</li> <li>発送予定日</li> <li>20200331</li> </ul> | 送り状発行年月日<br>2020/03/31 949<br>2020/03/31 949<br>2020/03/31 948<br>2020/03/31 11-1<br>2020/03/31 11-1<br>2020/03/31 11-1<br>2020/03/31 11-1<br>2020/03/31 11-1<br>2020/03/31 11-2                                                                                                 | 発送日<br>20200331<br>20200331<br>20200331<br>20200331<br>20200331<br>20200331<br>20200331<br>20200331<br>20200331                                                             | 郵便種別<br>ゆうパケット<br>ゆうパケット<br>ゆうパケット<br>ゆうパケット<br>ゆうパケット<br>ゆうパケット<br>ゆうパケット<br>ゆうパケット<br>ゆうパケット<br>ゆうパック<br>ゆうハック                                                             | 元ノ箸ノ代           元払い           元払い           元払い           元払い           元払い           元払い           元払い           元払い           元払い           元払い           元払い           元払い           元払い           元払い           元払い           元払い           元払い           元払い           元払い           元払い           元払い                                                                                                    | <ul> <li>お問い合わせ書</li> <li>429897791890</li> <li>1911127455</li> <li>191191127456</li> <li>429897791902</li> <li>429897791923</li> <li>429897791924</li> <li>191191127481</li> <li>191191127481</li> <li>191191127481</li> <li>191191127482</li> </ul>                                                                                                    | 達り扶種50<br>ゆうパットシッシュ<br>ゆうパックサーマル(<br>ゆうパックサーマル(<br>ゆうパックサーマル)(<br>ゆうパットシッシュ)<br>ゆうパットシッシュ<br>ゆうパットシッシュ<br>ゆうパットシッシュ<br>ゆうパットシッシュ<br>ゆうパットションマン(<br>ゆうパットションマル)<br>ゆうパットションマル(<br>ゆうパットションマル)<br>ゆうパットションマル(<br>ゆうパットションマル)<br>ゆうパットションマル(<br>ゆうパットションマル)<br>ゆうパットションマル(<br>ゆうパットションマル)(<br>ゆうパットションマル)(<br>ゆうパットマル)(<br>ゆうパットションマル)(<br>ゆうパットションマル)(<br>ゆうパットションマル)(<br>ゆうパットションマル)(<br>ゆうパットションマル)(<br>ゆうパットションマル)(<br>ゆうパットションマル)(<br>ゆうパットションマル)(<br>ゆうパットションマル)(<br>ゆうパットションマル)(<br>ゆうパットションマル)(<br>ゆうパット)(<br>ゆうパットションマル)(<br>ゆうパットションマル)(<br>ゆうパット)(<br>ゆうパットションマル)(<br>ゆうパット)(<br>ゆ)(<br>ゆ)(<br>ゆ)(<br>ゆ)(<br>ゆ)(<br>ゆ)(<br>ゆ)(<br>ゆ | 表示(f)<br>あ届け先 郵)便番<br>0670042<br>7700813<br>6250151<br>1870032<br>1850013<br>1930845<br>5250059<br>4510043<br>1570065<br>3910301                                                        | +数:5,319<br>1 お届け先 住所<br>北海道 江別市<br>信息県信島市中<br>京都派 (金島市中<br>京京都(公会)3<br>東京都(公会)3<br>東京都(公会)3<br>第<br>(会県)4<br>東京都(公会)3<br>東京都(公会)3<br>第<br>(会県)4<br>(会県)4<br>(会長)4<br>(会長)4<br>(<br>(<br>(<br>(<br>(<br>(<br>(<br>(<br>(<br>(<br>(<br>(<br>(<br>(<br>(<br>(<br>(<br>(<br>( | ※<br>お届け先 住所2<br>1丁目25 ドルフ日<br>1-877-28<br>東迎接骨院<br>1296-27ラッツ初<br>10-2-309<br>新道2-16 ラヴ.<br>土油6時谷5-11-2<br>北山2609                                              | 當訳件数:0<br>お届け:▲<br>) 高尾東<br>1 |
| 2020/04/01 154 20200401         ゆうパック         元社()         19191125255         ゆうパックサーマル(250029)         神奈川県毎暦市 入谷西4-18-93-           2020/04/01 150 20200401         ゆうパケット         元社()         42982723026         ゆうパケットシック> 5000041         福岡県福岡市中,           2020/04/01 150 20200401         ゆうパケット         元社()         42982720206         ゆうパケットシック> 5041101         太阪府和泉市室           2020/04/01 151 2 20200401         ゆうパケット         デ社()         42982720206         ゆうパケットシック> 5941101         太阪府和泉市室           2020/04/01 151 2 20200402         ゆうパケット>         デ社()         42982720206         ゆうパケットシック> 720024         千里电用川市裕 2-14-15-101         ×                                                                                                    |                                                           | <ul> <li>で運択する。(A)</li> <li>発送予定日</li> <li>20200331</li> </ul> | 送り状発行年月日<br>2020/03/31 848<br>2020/03/31 848<br>2020/03/31 848<br>2020/03/31 11:1<br>2020/03/31 11:1<br>2020/03/31 11:1<br>2020/03/31 11:1<br>2020/03/31 11:1<br>2020/03/31 11:2<br>2020/03/31 11:2<br>2020/03/31 11:2                                                           | 発送日<br>20200331<br>20200331<br>20200331<br>20200331<br>20200331<br>20200331<br>20200331<br>20200331<br>20200331<br>20200331                                                 | 郵便種別<br>ゆうパケット<br>ゆうパケット<br>ゆうパケット<br>ゆうパケット<br>ゆうパケット<br>ゆうパケット<br>ゆうパケット<br>ゆうパケット<br>ゆうパケット<br>ゆうパケット<br>ゆうパケット<br>ゆうパケット                                                 | 元/差/代       元払い       元払い       元払い       元払い       元払い       元払い       元払い       元払い       元払い       元払い       元払い       元払い       元払い       元払い       元払い       元払い       元払い       元払い       元払い       元払い                                                                                                    | わ問い合わせ番子     429897791380     191191127456     429897791391     429897791391     429897791391     429897791392     429897791392     191191127470     19119112749     19119112749     429897792074                                                                                                    | 送り状種50<br>送り状種50<br>ゆうパケットタックシ<br>ゆうパックサーマル化<br>ゆうパットタックシ<br>ゆうパケットタックシ<br>ゆうパケットタックシ<br>ゆうパットタックシ<br>ゆうパックナタックシ<br>ゆうパックサーマル化<br>ゆうパックサーマルK<br>ゆうパックサーマルK                                                                                                    | 表示(<br>) 局部(分先) 郵便番<br>0670042<br>7700813<br>6250151<br>1870032<br>1850013<br>1930845<br>5250059<br>4510043<br>1570065<br>3910801<br>3510104                                            | +数:5,319<br>1 お届け方:1注所<br>北海道:江別市<br>(法島県は島市中<br>東京都に公はすっ<br>東京都に公はすっ<br>東京都に公はすっ<br>東京都に公はすっ<br>東京都に公はする<br>第111111111111111111111111111111111111                                                                                                    | ×<br>お届け先 住所2<br>1丁目25 ドルフ日<br>1-877-28<br>東迎接得院<br>1296-27ラッツ初<br>10-2-809<br>野道2-1-6 ラヴ-2<br>上祖師名を11-2<br>北山2609<br>南1-8-43                                   | 當択件数:0<br>お届け:▲               |
| □ 2020/04/01 150 20200401 ゆうパケット 元社い <u>42389720805</u> ゆうパケットックッシ 100041 福岡県福岡市中・<br>□ 2020/04/01 150 20200401 ゆうパケット 元社い <u>42389720205</u> ゆうパケットタックシ 5841101 大阪府和泉市室<br>□ 2020/04/01 122 2020040 ゆうパケット 元社い <u>42389720138</u> ゆうパケットタックシ 7547101 大阪府和泉市室                                                                                                    |                                                           | <ul> <li>で運択する。(A)</li> <li>発送予定日</li> <li>20200331</li> </ul> | 送り状態行年月日<br>2020/03/31 849<br>2020/03/31 849<br>2020/03/31 848<br>2020/03/31 181<br>2020/03/31 181<br>2020/03/31 181<br>2020/03/31 181<br>2020/03/31 181<br>2020/03/31 182<br>2020/03/31 182<br>2020/03/31 182<br>2020/04/01 184<br>2020/04/01 184                               | 発送日<br>20200331<br>20200331<br>20200331<br>20200331<br>20200331<br>20200331<br>20200331<br>20200331<br>20200331<br>20200331<br>20200331<br>20200401                         | 郵便種50<br>ゆうパケット<br>ゆうパケット<br>ゆうパケット<br>ゆうパケット<br>ゆうパケット<br>ゆうパケット<br>ゆうパケット<br>ゆうパケット<br>ゆうパケット<br>ゆうパケット<br>ゆうパケット<br>ゆうパケット<br>ゆうパケット                                      | 元/若/代       元払い       元払い       元払い       元払い       元払い       元払い       元払い       元払い       元払い       元払い       元払い       元払い       元払い       元払い       元払い       元払い       元払い       元払い       元払い       元払い                                                                                                    | お問い合わせ番 な2989771920 191191127455 191191127455 191191127455 191191127455 42989771912 42989771912 42989771923 42989771923 191191127470 191191127451 191191127451                                                                                                    | 送り状種類1<br>送う状からみっう。<br>はうパットタックシーマルK<br>ゆうパットタックサーマルK<br>ゆうパットタックシー<br>ゆうパットタックシー<br>ゆうパットタックシー<br>ゆうパットタックシー<br>ゆうパットタックシー<br>やうパットタックシーマルK<br>ゆうパックサーマルK<br>ゆうパックサーマルK<br>ゆうパックサーマルK                                                                                                    | 表示(4)<br>お届け先 郵便番<br>0670042<br>7700818<br>6250151<br>1850013<br>1850013<br>1930845<br>5250055<br>9<br>4510043<br>1570065<br>3910301<br>3510104<br>7315135                              | +数:5,319<br>志福分先住所<br>北海道江別市<br>信息規想島市中<br>京都府舞鶴市中<br>東京都区分寺市<br>東京都区分寺市<br>東京都区分寺市<br>東京都区分寺市<br>東京都田谷区<br>長野県名古屋市<br>東京都世田谷区<br>長野県茅野市<br>広島県広島市佐                                                                                                    | <sup>※</sup><br>お届け先 (王所2<br>1丁目 25 ドルフ日<br>1-877-28<br>東迎接骨院<br>1296 - 27ラッツ初<br>前道2-1-6 ラウ-<br>上祖師谷5-11-2<br>北山2009<br>南1-8-43<br>海老園3丁目 19-                  | 諸訳件数:0<br>お届():へ              |
| 2020/04/01 150 20200401 ゆうパケット 元払い <u>429897732086</u> ゆうパケットタックン 5941101 大阪府和泉市室     2020/04/02 11-2 20200402 ゆうパケット 示払い 429897732183 ゆうパケットシックン 2720024 千 <b>望</b> 県市川市裕 2-14-15-101 ¥                                                                                                    |                                                           | CT 遵択する。(A)<br>第送予定日<br>20200381                               | 送のは安美行年月E1<br>2020/03/31 848<br>2020/03/31 848<br>2020/03/31 848<br>2020/03/31 848<br>2020/03/31 11:1<br>2020/03/31 11:1<br>2020/03/31 11:1<br>2020/03/31 11:1<br>2020/03/31 11:1<br>2020/03/31 11:1<br>2020/03/31 11:1<br>2020/03/31 11:1<br>2020/04/01 11:1<br>2020/04/01 11:4 | 発送日<br>20200331<br>20200331<br>20200331<br>20200331<br>20200331<br>20200331<br>20200331<br>20200331<br>20200331<br>20200331<br>20200401<br>20200401                         | 郵便種別<br>ゆうパケット<br>ゆうパケット<br>ゆうパケット<br>ゆうパケット<br>ゆうパケット<br>ゆうパケット<br>ゆうパケット<br>ゆうパケット<br>ゆうパケット<br>ゆうパケット<br>ゆうパケット<br>ゆうパケット<br>ゆうパケット<br>ゆうパケット<br>ゆうパケット<br>のうハケク          | 元ノ善/代           元払い           元払い           元払い           元払い           元払い           元払い           元払い           元払い           元払い           元払い           元払い           元払い           元払い           元払い           元払い           元払い           元払い           元払い           元払い           元払い           元払い                                                                                                    | お問い合わせ番号<br>429897731800<br>191191127455<br>191191127455<br>429897731912<br>429897731912<br>429897731912<br>429897731912<br>429897731934<br>191191127451<br>191191127451<br>429897293074<br>191191127555                                                                                                    | 送り扶種別<br>送り扶種別<br>ゆうパットタッシン<br>ゆうパットタッシン<br>ゆうパットタッシン<br>ゆうパットタッシン<br>ゆうパットタッシン<br>ゆうパットタッシン<br>ゆうパットタッシン<br>ゆうパットタッシン<br>ゆうパッシーマーバ<br>ゆうパッシーマーバ<br>ゆうパッシーマーバ<br>ゆうパッシーマーバ                                                                                                    | 表示(<br>お届け先 部長番<br>0670042<br>7700813<br>6250151<br>1870032<br>1850013<br>1930845<br>5250059<br>4510043<br>3910301<br>3510104<br>3510104<br>52520029<br>                                | +数:5.319<br>1.8)副分先 住所<br>北海道 江311市<br>(在島県境道島市中<br>京京都 Kodaka-s<br>東京都Kodaka-s<br>東京都区分子子<br>溢質県Kusatsus<br>愛切県名古屋市区<br>東京都田名古屋市区<br>長野県茅野市<br>埼玉県和北市<br>神奈川県座間市                                                                                                    | メ<br>お届け先 住所2<br>1丁目25 ドルフ日<br>1-877-28<br>東迎接骨院<br>1266-275-974<br>10-2-309<br>新道2-1-6 5-75-1-2<br>土油部65-5-1-2<br>北山2609<br>南1-8-43<br>海老園37日19-<br>入会西4-18-9丁 | 営択件数:0<br>お届け:∧               |
| □ 2020/04/02 11:2 20200402 ゆうパケット 元計(1) 429897792133 ゆうパケットタックシ 2720024 千葉県市川市橋 2-14-15-101 ¥                                                                                                    | □す <sup>/</sup><br>選択 □□□□□□□□□□□□□□□□□□□□□□□□□□□□□□□□□□□ | て選択する。(A)<br>発送予定日<br>20200381                                 | 送り休養行年月日<br>2020/03/31 849<br>2020/03/31 849<br>2020/03/31 849<br>2020/03/31 181<br>2020/03/31 181<br>2020/03/31 181<br>2020/03/31 181<br>2020/03/31 181<br>2020/03/31 181<br>2020/03/31 181<br>2020/04/01 184<br>2020/04/01 184<br>2020/04/01 184                               | 発送日<br>20200331<br>20200331<br>20200331<br>20200331<br>20200331<br>20200331<br>20200331<br>20200331<br>20200331<br>20200331<br>20200331<br>20200401<br>20200401<br>20200401 | 郵便種別<br>ゆうパケット<br>ゆうパケット<br>ゆうパケット<br>ゆうパケット<br>ゆうパケット<br>ゆうパケット<br>ゆうパケット<br>ゆうパケット<br>ゆうパケット<br>ゆうパケット<br>ゆうパケット<br>ゆうパケット<br>ゆうパケット<br>ゆうパケット                             | 元/著/代           元払い           元払い                                                                                                    | お問い会わせ番     などのです。     などのです。 | 送り扶種別<br>送り扶種別<br>ゆうパックサーマル(<br>ゆうパックサーマル(<br>ゆうパックサーマル(<br>ゆうパットタックン<br>ゆうパットタックン<br>ゆうパットタックン<br>ゆうパットタックン<br>ゆうパットタックン<br>ゆうパットタックン<br>ゆうパットタックン<br>ゆうパックサーマル(<br>ゆうパックサーマル(<br>ゆうパックサーマル(<br>ゆうパックサーマル)(<br>ゆうパックサーマル(<br>ゆうパックサーマル)(<br>ゆうパックサーマル)(<br>ゆうパックサーマル)(                                                                                                    | 表示(+<br>あ属け先 郵便番<br>0670042<br>7700813<br>6250151<br>1870032<br>1850013<br>1930845<br>5250055<br>93910801<br>3510104<br>3510104<br>2520029<br>8100041                                   | 特徴:5,319 お届け先住所 北海道江河市町 なる場合 支京都の公本2000 支京都公公本2000 支京都公公本2000 支京都公会本2000 支京都公会本2000 支京都会社会区 支京都世田公区 長野県メ等新市 友島県な島市店 市部回県県の地市                                                                                                    | お届け先 (主所2<br>1丁目25 ドルフ日<br>1-877-28<br>東迎接骨院<br>1296-27ラッツび<br>10-2-309<br>新道2-1-6 ラウ-<br>上祖師谷5-11-2<br>北山2609<br>南1-8-43<br>海老園37目19-<br>入谷西4-18-93            | 2 請求件数:0<br>お届け:▲             |
|                                                                                                    | □ ず/<br>選択<br>□ □ □ □ □ □ □ □ □ □ □ □ □ □ □ □ □ □ □       | CT 遵択する。(A)<br>発送予定日<br>20200331                               | 送り状態行年月E<br>2020/03/31948<br>2020/03/31948<br>2020/03/31948<br>2020/03/31948<br>2020/03/31181<br>2020/03/31181<br>2020/03/31181<br>2020/03/31182<br>2020/03/31182<br>2020/03/31182<br>2020/04/01184<br>2020/04/01184<br>2020/04/01184                                            | 発送日<br>20200331<br>20200331<br>20200331<br>20200331<br>20200331<br>20200331<br>20200331<br>20200331<br>20200331<br>20200331<br>20200401<br>20200401<br>20200401<br>20200401 | 郵便種別<br>ゆうパゲット<br>ゆうハック<br>ゆうパック<br>ゆうパケット<br>ゆうパケット<br>ゆうパケット<br>ゆうパケット<br>ゆうパケット<br>ゆうパケット<br>ゆうパケット<br>ゆうパケット<br>ゆうパケット<br>ゆうパケット<br>ゆうパケット<br>ゆうパケット<br>ゆうパケット<br>ゆうパケット |                                                                                                    | 2687.721800           191191122455           191191122455           29297721901           429897721912           429897721912           429897721912           429897721912           429897721912           429897721912           429897721912           429897721912           429897721912           429897721912           429897721912           429897721912           429897721912           429897721912           429897720206                                                                                                    | 送り状種別<br>ゆうパットタッシン<br>ゆうパックサーマル(<br>ゆうパックサーマル)(<br>ゆうパットタッシン<br>ゆうパットタッシン<br>ゆうパットタッシン<br>ゆうパットタッシン<br>ゆうパットタッシン<br>ゆうパットタッシン<br>ゆうパットタッシン<br>ゆうパットタッシン<br>ゆうパットタッシン<br>ゆうパットタッシン<br>ゆうパットタッシン<br>ゆうパットタッシン<br>ゆうパットタッシン<br>ゆうパットタッシン<br>ゆうパットタッシン<br>ゆうパットタッシン<br>ゆうパットタッシン<br>ゆうパットタッシン<br>ゆうパットタッシン<br>のうパッシナーマル(<br>ゆうパットタッシン<br>のうパッシナーマル(<br>ゆうパットタッシン<br>の)パッシューマル(<br>ゆうパットタッシン<br>の)パッシューマル(<br>ゆうパットタッシン<br>の)パットタッシン                                                                                                    | 表示(+<br>お届け先 郵便番<br>0670042<br>7700813<br>6250151<br>1870032<br>1850013<br>1930845<br>5250059<br>4510043<br>1570065<br>3910301<br>3510104<br>7315135<br>25520029<br>8100041<br>59411101 | +数:5.319<br>志居け先住所<br>北海道江別市<br>定島県道馬市中<br>京京都府遺穂市等<br>東京都Kodara=<br>東京都Kodara=<br>東京都Kodara=<br>東京都Kodara=<br>東京都HGM<br>漫和光石<br>広島県広島市住<br>神奈川県運街市<br>海玉県和光市<br>広島県広島市住<br>神奈川県運街市<br>海武県海岡市<br>大阪府和泉市室                                                                                                    | ×<br>お届け先 住所2<br>1丁目25 ドルフ日<br>1-877-28<br>東迎接得院<br>1296-275ッツ初<br>10-2-309<br>新道2-1-6 ラヴ、<br>土油時俗ら-11-2<br>北山2609<br>南1-8-43<br>満名と園3丁目19<br>入谷西4-18-9コ        | ≧訳件数:0<br>お届け:へ               |

①印刷が終わったら「発送履歴」を選択

②「発送予定日」をプルダウンし「取込処理日付」に変更し日付を本 日にする

③「検索」を選択

|                                   | 8                       | 1 <u>5</u> 9        | 総予定 📑 顧客一覧              | <b>憲 商品一覧</b> 👿 記録 | 事一覧 デー お届け先グ<br>ループ一覧                         | 🕕 閉じる               |
|-----------------------------------|-------------------------|---------------------|-------------------------|--------------------|-----------------------------------------------|---------------------|
| 連携機能                              | 帳票                      |                     |                         | データ編集・ファイル入出力      |                                               |                     |
| 「「「「「「」」」」                        | ≤ 2月 = 1                | 票印刷                 |                         |                    | 第二日本 1015275111111111111111111111111111111111 | ■ プァイル<br>出力        |
| 検索条件                              |                         |                     |                         |                    |                                               |                     |
| 送り状種別                             |                         | ~ 取込処               | 理日付 ~ 2022/03/08        | ▼~ ▼               | ユーザー 合同会社 黒                                   | おくく                 |
| 顧客種別 日お雇                          | け先 □ご依頼主 □集商            | 洗 お問い合わせ:           | 番号                      |                    |                                               |                     |
| TEL                               |                         |                     | 番号                      |                    | 507                                           | 按示                  |
| 顧客名                               |                         | ▼ 商品名               |                         |                    |                                               | 12.77               |
| - 田詳細条件                           |                         |                     |                         |                    |                                               | When it when a      |
| ☑ すべて進択する。(A)<br>3840 2004 - 2001 | *<br>MI状發行年月日發送日        | 「「「「「「「「「」」」」       | /巻/代 お問い合わせき            | 料理 お届け先 郵付         | 表示件数:2<br>軍番 お届け先 住所 お届け先(                    | 増折件数:2<br>注前2 お届付:△ |
|                                   | 2022/03/08 15:2 2022030 | 8 (Þうバック (ť         | 式1き <u>911851973793</u> | (新)代引シート(- 3230022 | 栃木県小山市駅 ド203                                  |                     |
|                                   | 2022/03/08 15:2 2022030 | 8 Øð <i>Ning</i> (f | v引き <u>911851973804</u> | (新)代引シート(- 8000052 | 茨城県土浦市東                                       |                     |
|                                   |                         |                     |                         |                    |                                               |                     |
|                                   |                         |                     |                         |                    |                                               |                     |
|                                   |                         |                     |                         |                    |                                               |                     |
|                                   |                         |                     |                         |                    |                                               |                     |
|                                   |                         |                     |                         |                    |                                               |                     |
|                                   |                         |                     |                         |                    |                                               |                     |
|                                   |                         |                     |                         |                    |                                               |                     |

| 🔜 発送          | €履歴データー覧              |             |                                   |                 |                  |                         |                       |                       |                |                     |                 |
|---------------|-----------------------|-------------|-----------------------------------|-----------------|------------------|-------------------------|-----------------------|-----------------------|----------------|---------------------|-----------------|
| 7711          | ↓(F) 編集(E)            | 表示(V)       | ツール(T)                            |                 |                  |                         |                       |                       |                |                     |                 |
| 発送            | を履歴テー                 | 反一臂         | ī.                                |                 |                  |                         |                       |                       |                |                     |                 |
| 会員ID:<br>ユーザー | :R0073875<br>:合同会社 黒船 | 8           | -<br>記 データ出力                      |                 | eta a            |                         |                       | -                     | - × -          | 届け先び 🎵              |                 |
| 連携機           | 能                     |             | データ出力<br><sub>会員ID:R0073875</sub> |                 |                  |                         |                       |                       | n              | -7一覧 🚺              | - MOS           |
| M             | 配達状況<br>照会            | ✓ メーラ<br>連排 | ユーザー:合同会社 県                       | <b>県船</b> 台     |                  |                         |                       |                       | ja<br>Ja       | 724()5<br>【9达35     | )<br>アァイル<br>出力 |
| 検索条<br>送りれ    | 2件<br>伏種別             |             | 出力フィルタ連択<br>ロジレス-出力-発送            | 履歴データーv1.0      |                  |                         |                       | (                     | ~              | 合同会社 黒船             | ~               |
| 顧客<br>TEL     | 1種別 □ お雇              | け先 □,       | 出力先パス C¥Us                        | ers¥THREEWIN¥   | Desktop¥JINGU発j  | 差分csv                   |                       |                       | <b>3</b><br>参照 | クリア                 | 検索              |
| 顧客:<br>一田詳約   | ·名                    |             |                                   |                 |                  |                         | 出力                    |                       | 戻る             |                     |                 |
| ダオベ           | て選択する。(A)             | 10000       |                                   |                 |                  | a marca to to st        |                       | a min a ser           | 表示件额:2         | 1. TTO 1. 10. 10. T | 選択件数:2          |
| 選択            | 発达于 定日                | 2022/03     | EYT年月L 発送日<br>3/08 15:2 20220308  | 単り更種5円<br>ゆうパック | 元/ 着/ 代<br>  代引き | わ向い合わせ番<br>911851973793 | 司 送り状種別<br> (新)代別 シート | お届け先 郵U<br>(- 3230022 | 糖 お庙け先 住所      | お届け先 1日月<br>訳 15203 | 12 お庙け: ^       |
|               |                       | 2022/03     | 3/08 15:2 20220308                | ゆうパック           | 代引き              | 911851973804            | (新)代引シート              | (- 3000052            | 茨城県土浦市         | Į.                  |                 |
|               |                       |             |                                   |                 |                  |                         |                       |                       |                |                     |                 |
|               |                       |             |                                   |                 |                  |                         |                       |                       |                |                     |                 |

①「すべて選択する」にチェックを入れる

②「ファイル出力」を選択

③ 出力先パスに「JINGU 発送分 .csv」が選択されていることを確認 して「出力」

| ファストノット        |                                         |                                                    |                                       |                                       | 全       |
|----------------|-----------------------------------------|----------------------------------------------------|---------------------------------------|---------------------------------------|---------|
| 認待ち(4) 入金待ち(14 | 1) 引当待ち(1) 出荷保留                         | 出荷待ち(242) 出荷作業中(2,238)                             | 出荷済み サマリーを印刷                          |                                       |         |
|                | ファストノット : 福井0228 BELM<br>まとめて処理 出荷順コードを | IISEスリムウォーマーヤマト 〜 すべて 〜<br>注成   ○ トータルビッキング   ○ 出社 | の出荷伝票 (41件)を作業中<br>市指示書 〇 納品書 〇 〜 その他 | <ul> <li>✓ 出荷:</li> <li>編集</li> </ul> | グループを編集 |
|                | 🕞 作業手順                                  |                                                    |                                       |                                       | (       |
|                | ヤマト運輸 宅急便                               | 四 トータルビッキング 回                                      | 出荷指示書 🛛 納品書 🛛 🕹 その他                   |                                       |         |
|                | B2/B2クラウド                               | & CSVをダウンロード &                                     | CSVをアップロード                            |                                       |         |
|                |                                         |                                                    |                                       |                                       |         |
|                | キーワード                                   | 出荷指示書 特記事項                                         |                                       |                                       |         |
|                | 和法子法                                    | 47.18                                              | 20 注语 库                               | 28>71466                              |         |
|                | BLAG / J /A                             | V                                                  | ₩.JAS.60.02.                          | <ul> <li>V</li> </ul>                 | ~       |
|                | 伝票コード                                   | 出荷管理番号                                             | 商品コード                                 |                                       |         |
|                |                                         | 1行につき1件                                            |                                       |                                       |         |
|                | 1行につき1件                                 |                                                    |                                       |                                       |         |
|                | 1行につき1件<br>合計数量                         | 合計重量                                               | 승립サ                                   | イズ係数                                  |         |

 ロジレスへ戻り「出荷グループを編集」をプルダウンし「編集」を 選択

②「出荷グループ名」の頭に「★」を記入し「送信」

| 出 | 荷 | 伝 | 票 |  |
|---|---|---|---|--|
|   |   |   |   |  |

福井0228 BELMISEスリムウォーマーヤマト

|  | 0 |
|--|---|